# Budget & Finance Training

1,500

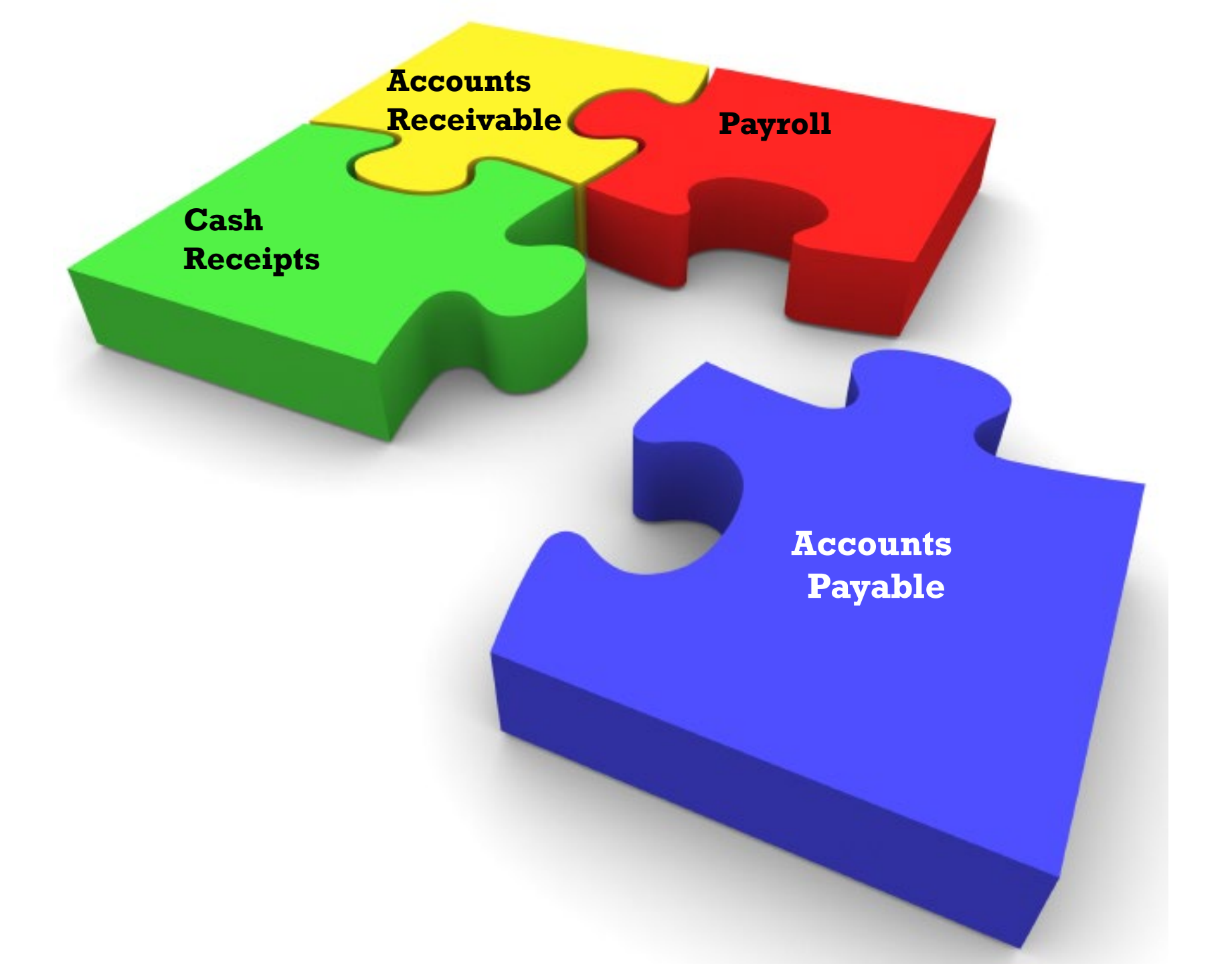

### PAYROLL

- Entering Payroll
- Turning In Payroll
- Absence Reports
- Holidays
- Overtime
- Compensatory Time
- Terminations
- Payroll Forms

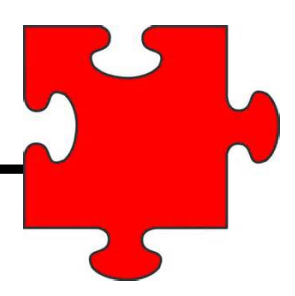

### **Entering Payroll**

- After you have entered hours make sure the hours in check entry add up to the hours on the payroll cutoff spreadsheet.
- If the hours are not adding up correctly do not hesitate to contact Colleen.

|                     |           | S          |          |                 | ,       |          |          |         |         | 001010  |         |          |          |         |         |            |
|---------------------|-----------|------------|----------|-----------------|---------|----------|----------|---------|---------|---------|---------|----------|----------|---------|---------|------------|
|                     |           | IS         | ть       | Holiday         | / Pay   |          |          | 24      | 4.000   | 0.0     | 0 Pr    | e-Tax D  | eductio  | n       |         |            |
|                     |           | EN         | ITE      | Regula          | r       |          |          | 136     | 6.000   | 0.0     | 0 Ta    | xes      |          |         |         |            |
|                     |           | EL         | .01      |                 |         |          |          |         |         |         | Po      | st Tax ( | Deducti  | o       |         |            |
|                     |           | VÌ         | ty       |                 |         |          |          |         |         |         | Be      | nefits   |          |         |         |            |
|                     |           |            | ona      | Total           |         |          |          | 10      | 0.000   |         | 00 Not  | Dave     |          |         |         |            |
|                     |           | 10         | nm       | Iotal           |         |          |          | 10      | 0.000   | 0       |         | Рау      |          | -       |         |            |
|                     |           | io         | nm H     | Chec            | k Deta  | ails     |          |         |         | -       |         |          |          | 1       |         |            |
| Payroll Spre        | adsheet f | or Total A | mount of | Hours P         | r Month | /Payroll | Due Date | for 20  | 14      |         |         |          |          |         |         | -          |
|                     |           |            | . /      |                 |         |          |          |         |         |         |         |          |          |         |         |            |
| Month / # w         | RE1       | RE6        | RE9      | example<br>RE8b | RE8     | RE6c     | RE6b     | RE3     | RE4     | RE2     | RE5     | RE7      | RE2a     | RE2b    | RESb    |            |
|                     | Reg 8     | Reg 8      | Reg 8    | Reg 8           | Reg 8   | Reg 8    | Reg 8    | 8.5 hrs | 9 hrs   | 10 hrs  | 10 hrs  | 10 hrs   | - CLEAN  | 10 hrs  | 10 hrs  |            |
|                     | hrs /     | hrs / Tu   | hrs      | hrs /           | hrs /   | hrs /    | hrs /    | /6 hrs  | /4 hrs  | /Mon -  | /Tue -  | /w -     | 10 hrs   | / Sat - | / Su -  | PAYROLL    |
| April / 22          | M - F     | - Sat      | We - Su  | TH - M          | Fr - Tu | Sa - W   | Su - Th  | Fri     | Fri     | Th      | Fr      | Sat      | / Fr - M | Tu      | w       | DUE DATE   |
| days                | 176.00    | 176.00     | 168.00   | 160.00          | 168.00  | 176.00   | 176.00   | 183.00  | 182.00  | 180.00  | 180.00  | 170.00   | 160.00   | 170.00  | 180.00  | 4/23/2014  |
| May / 22            |           |            | /        |                 |         |          |          |         |         |         |         |          |          |         |         |            |
| days                | 176.00    | 184.00     | 184.00   | 184.00          | 176.00  | 168.00   | 168.00   | 168.50  | 169.00  | 170.00  | 180.00  | 190.00   | 180.00   | 170.00  | 160.00  | 5/22/2014  |
| June / 21<br>days   | 168.00    | 160.00     | 168.00   | 176.00          | 176.00  | 176.00   | 176.00   | 168.50  | 169.00  | 170.00  | 160.00  | 160.00   | 180.00   | 180.00  | 180.00  | 6/23/2014  |
| July / 23           | 100.00    | 1          | 100.00   | 110.00          | 110.00  | 110.00   | 110.00   | 100.00  | 107.00  |         | 100.00  | 100.00   | 100.00   | 100.00  | 100.00  | 0/20/2021  |
| days                | 184.00    | 184.00     | 176.00   | 168.00          | 168.00  | 176.00   | 184.00   | 185.50  | 187.00  | 190.00  | 180.00  | 170.00   | 160.00   | 170.00  | 180.00  | 7/24/2014  |
| August /<br>21 days | 168.00    | 176.00     | 184.00   | 184.00          | 184.00  | 176.00   | 168.00   | 166.00  | 164.00  | 160.00  | 170.00  | 180.00   | 190.00   | 180.00  | 170.00  | 8/22/2014  |
| Sept. /22           | 100.00    | 10.00      | 101.00   | 101.00          | 101.00  | 110.00   | 100.00   | 100.00  | 101.00  | 100.00  | 110.00  | 100.00   | 170.00   | 100.00  | 110.00  | 0/22/2011  |
| days                | 176.00    | 168.00     | 160.00   | 168.00          | 176.00  | 176.00   | 176.00   | 177.00  | 178.00  | 180.00  | 170.00  | 160.00   | 170.00   | 180.00  | 180.00  | 9/23/2014  |
| October /           | 184.00    | 184.00     | 184.00   | 176.00          | 168.00  | 168.00   | 176.00   | 183.00  | 182.00  | 180.00  | 190.00  | 190.00   | 170.00   | 160.00  | 170.00  | 10/23/2014 |
| Nov. /20            |           | 101.00     | 101.00   | 110.00          | 100.00  | 100.00   | 110.00   | 100.00  | 102.00  | 100.00  | 190.00  | 190.00   | 110.00   | 100.00  | 110.00  | 10/20/2011 |
| days                | 160.00    | 168.00     | 176.00   | 176.00          | 176.00  | 176.00   | 168.00   | 160.00  | 160.00  | 160.00  | 160.00  | 170.00   | 180.00   | 180.00  | 170.00  | 11/19/2014 |
| days                | 184.00    | 176.00     | 160.00   | 168.00          | 176.00  | 184.00   | 184.00   | 185.50  | 187.00  | 190.00  | 180.00  | 170.00   | 170.00   | 180.00  | 190.00  | 12/22/2014 |
| Total =<br>Hours/Yr | 2088.00   | 2088.00    | 2080.00  | 2080.00         | 2080.00 | 2088.00  | 2088.00  | 2088.50 | 2089.00 | 2090.00 | 2080.00 | 2080.00  | 2080.00  | 2080.00 | 2090.00 |            |
| Total # of<br>days  | 261       | 261        | 260      | 260             | 260     | 261      | 261      | 209/52  | 209/52  | 209     | 208     | 208      | 208      | 209     | 209     |            |

### **Turning Payroll In**

- We only need the last page attached to hours detail approval.
- For people who enter for multiple divisions, you will have a department totals page for each division that Colleen will need. Your final totals should appear like so:

| Oct 27, 2014 12:23 PM<br>City of Chevenne - Budget & Finance - colleen | Hours Detail - Cycle | e Control                                                                                         | Page 26 of<br>Monthly Payroll 10 10/01/2014 - 1 | 456<br>10/31/2014 |
|------------------------------------------------------------------------|----------------------|---------------------------------------------------------------------------------------------------|-------------------------------------------------|-------------------|
| Date Code Quantity Rate                                                | Amount               | Financial Account Override                                                                        | , , ,                                           |                   |
| Department Totals - Budget & Finance - colleen                         |                      | 01 Regular<br>07 Sick<br>08 Vacation<br>22 Comp Straight<br>asa Auto Salary Ac<br>pd Personal Day | t Time Used<br>djustment<br>8.000               |                   |

1,104.000

### **Turning Payroll In**

• For people who enter payroll for only one division your last page will appear like so:

| Nov 3, 2014 2:10 PM                       | Hours Detail | P                               | age 5                | of 5            |
|-------------------------------------------|--------------|---------------------------------|----------------------|-----------------|
| City of Cheyenne - Final Totals - colleen |              | Monthly                         | Payroll 11 11/01/201 | 14 - 11/30/2014 |
|                                           | Totals: Code | <ul> <li>Description</li> </ul> | Quantity             | Amount          |
|                                           | 01           | Regular                         | 816.000              |                 |
|                                           | HOL          | Holiday Pay                     | 144.000              |                 |
|                                           |              |                                 | 960.000              |                 |

### **Turning Payroll In**

- Ensure that correct month, year and division are selected.
- Hours Detail Approval must be signed by authorized signers.
- Please do not staple absence reports to the Hours Detail Approval. They go into a separate basket.

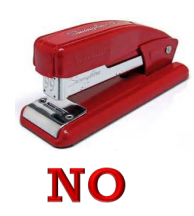

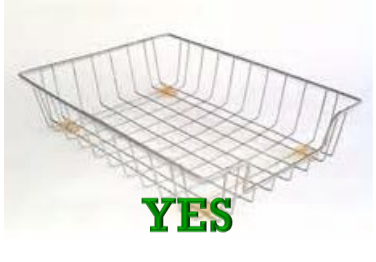

| City of Cheyenne<br>2101 O'Neil Avenue<br>Cheyenne, WY 82001 | Hours Detail Approval                             |
|--------------------------------------------------------------|---------------------------------------------------|
| Month/Year: December 🔹 2014 💽                                |                                                   |
| Division: Budget & Finance                                   |                                                   |
| Amount of hours being approved: 920                          |                                                   |
| Marty Hartigan<br>Print Name : Employee Entering Time        |                                                   |
| The rame . Improve the rule rule                             |                                                   |
| Lois Huff                                                    |                                                   |
| Frint Name : Employee Approving Division 1 une               | 12/20/14<br>Date                                  |
| Please attach this cover sheet to the Time Entry Hou         | urs Detail TOTAL page for your division.<br>Janks |
| Do not leave any b                                           | nunks.                                            |

### **Absence Reports**

- Please be sure that absence reports are signed before they are turned in.
- Comp time used and Leave Without Pay needs to be reported on absence reports.
- Make sure you select the correct division.
- Payroll date needs to be the payroll date that the time on the absence report is being entered in. Please do NOT leave this blank.
- Make sure hours add up to correct amount at the bottom of the absence report.
- You can enter your time in weekly blocks or you can list each day.

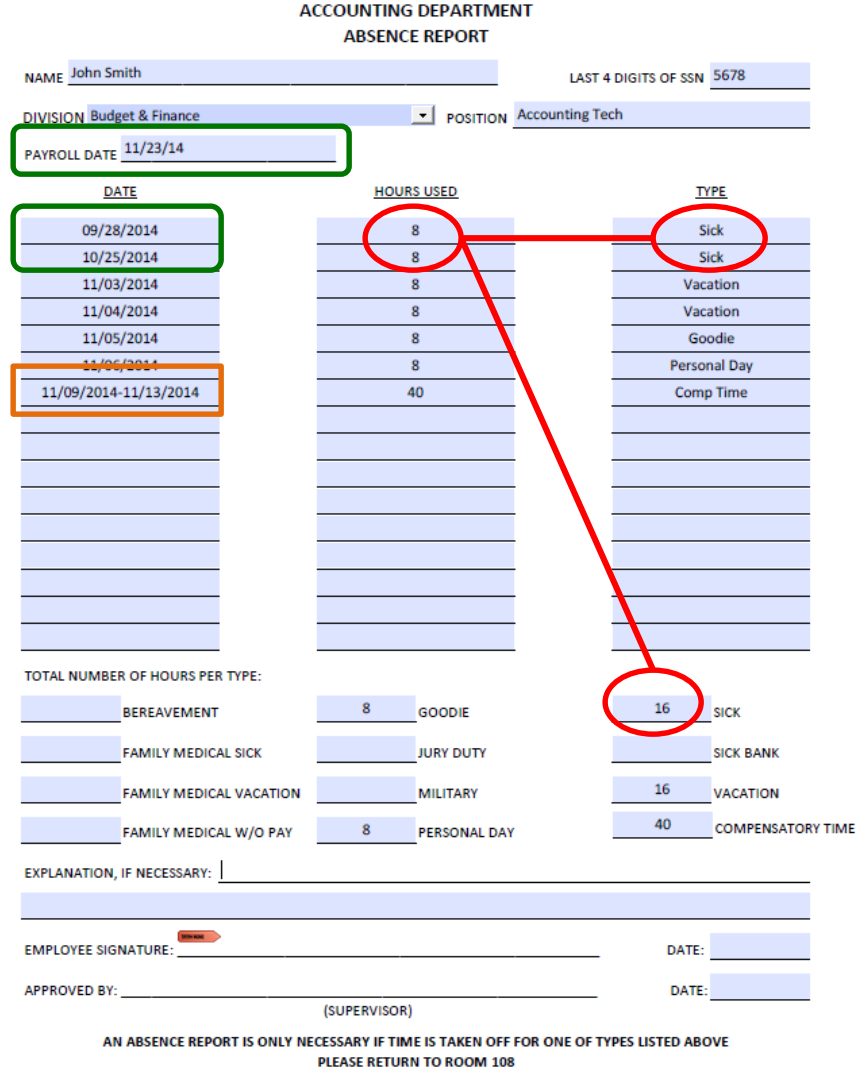

CITY OF CHEYENNE

revised 06/2014

### **Holidays**

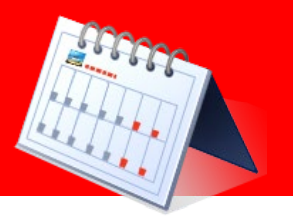

- Full-time non-uniform employees will receive eight (8) hours (four (4) for Cheyenne Day) of regular pay for a recognized holiday.
  - This information is located in Chapter IX, Section 2 of the current City of Cheyenne Personnel Rules and Regulations.
  - This information is located in Chapter VII, Section 2 of the proposed City of Cheyenne Personnel Rules and Regulations that will be effective February 1, 2015.
- When a full-time non-exempt employee works on a holiday, they will receive eight (8) hours of regular holiday pay (four (4) hours for Cheyenne Day) in addition to the hours they worked that day.
  - ✓ If the hours worked on the holiday are not in excess of forty (40) hours actually worked in the workweek the hours worked on the holiday will be paid at their regular rate of pay using the 16 Overtime Regular Code.
  - ✓ If the hours worked on the holiday are in excess of forty (40) hours worked in the workweek then the hours will be paid out at time and one half using the  $02 Overtime Regular FLSA 1 \frac{1}{2}$ .

### **Overtime**

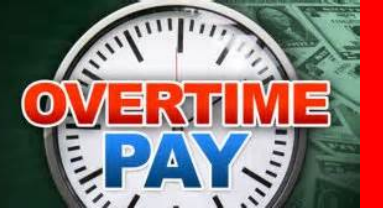

- The City of Cheyenne follows the Fair Labor Standards Act, a federal law, which states that each non-exempt employee shall be paid one and one half (1<sup>1</sup>/<sub>2</sub>) times the employees' regular rate of pay for all hours actually worked in excess of forty (40) in a workweek.
  - This information is located in Chapter VIII, Section 4 of the current City of Cheyenne Personnel Rules and Regulations.
  - This information is located in Chapter VI, Section 4 of the proposed City of Cheyenne Personnel Rules and Regulations that will be effective February 1, 2015.

### **Compensatory Time**

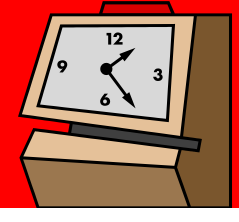

- A non-exempt employee may elect to receive compensatory time in lieu of overtime wages if the election is in writing and signed by the employee. The election must be made in advance of overtime hours worked. The Comp Time Request Form is located at S:\Forms\PAYROLL FORMS.
  - Compensatory time in lieu of overtime wages may be accumulated up to a maximum of 80 hours.
  - If an employee uses any type of paid leave (sick, vacation, comp time, personal day, goodie, etc.) including holidays this time is <u>not</u> considered actual hours worked and this will need to be considered when calculating overtime.
  - An absence report must be filled out when compensatory time is being used.

- For full-time employees who are separating from the City of Cheyenne there are two potential checks that are issued using the Time Sheet Form located S:\Forms\PAYROLL FORMS:
  - One time sheet for final hours worked
    - The rate and account number fields only need to be filled out if they are different from what is in payroll.
    - When an employee uses any paid leave during the final hours worked period this needs to be listed on the manual time sheet.

Jane took one vacation day and called out sick one day in her final hours worked period. These hours need to be accounted for in her final hours worked check to ensure that accrual balances will reflect correctly when paying out her accruals.

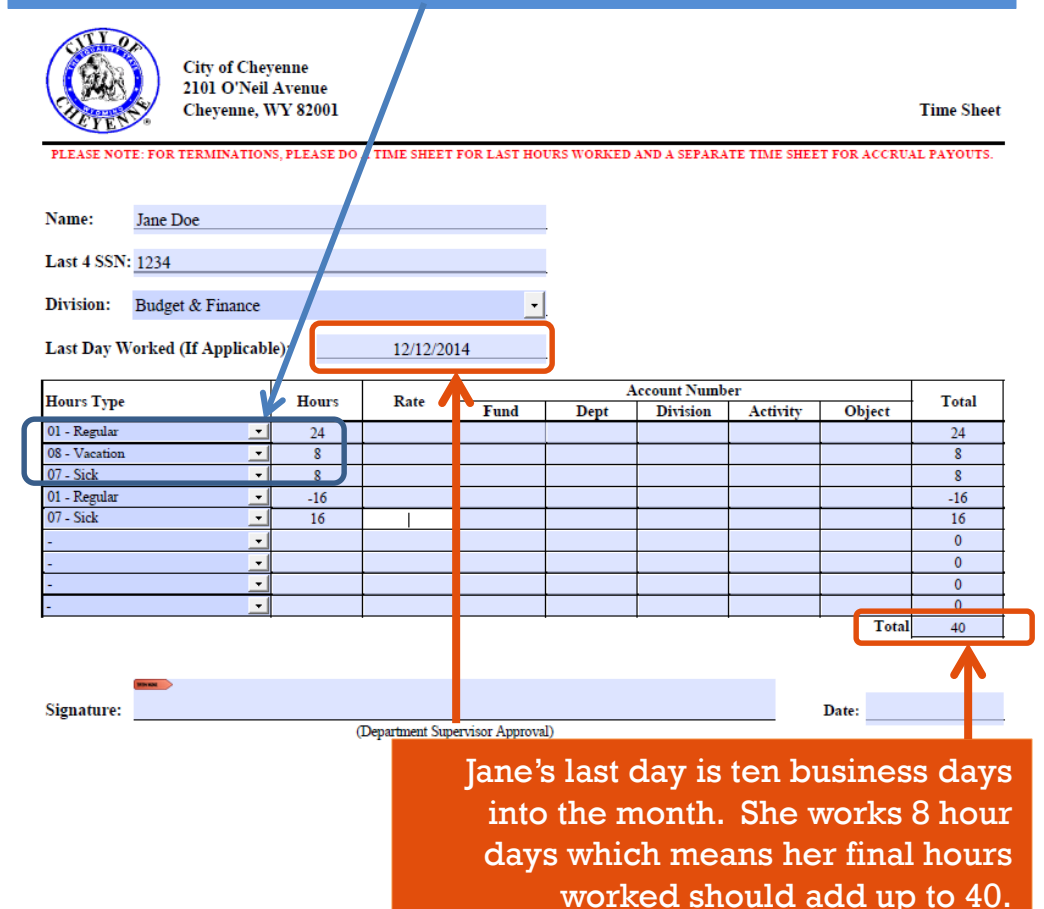

- When an employee uses any paid leave after the previous payroll cutoff but before the first of the month, the time used needs to be recorded on the final hours worked time sheet.
- Recording this on the time sheet follows the same concept as if you were fixing this in a monthly payroll.

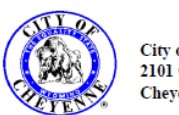

City of Cheyenne 2101 O'Neil Avenue Cheyenne, WY 82001

Time Sheet

PLEASE NOTE: FOR TERMINATIONS, PLEASE DO A TIME SHEET FOR LAST HOURS WORKED AND A SEPARATE TIME SHEET FOR ACCRUAL PAYOUTS.

 Name:
 Jane Doe

 Last 4 SSN:
 1234

 Division:
 Budget & Finance

 Last Day Worked (If Applicable):
 12/12/2014

| Terre Terre                      |          |       | Hanna Data |               | Account Number |          |          |        |       |  |
|----------------------------------|----------|-------|------------|---------------|----------------|----------|----------|--------|-------|--|
| Hours Type                       |          | Hours | Kate       | Fund          | Dept           | Division | Activity | Object | lotal |  |
| 01 - Regular                     |          | 24    |            |               |                |          |          |        | 24    |  |
| 08 - Vacation                    |          | 8     |            |               |                |          |          |        | 8     |  |
| 07 - Sick                        | •        | 8     |            |               |                |          |          |        | 8     |  |
| 01 - Regular                     | <u> </u> | -16   |            |               |                |          |          |        | -16   |  |
| 07 - Sick                        | -        | 16    |            |               |                |          |          |        | 16    |  |
| -                                | •        |       |            |               |                |          |          |        | 0     |  |
| . 7                              | _        |       |            |               |                |          |          |        | 0     |  |
| -                                | -        |       |            |               |                |          |          |        | 0     |  |
| -                                | •        |       |            |               |                |          |          |        | 0     |  |
|                                  |          |       |            |               | •              | •        |          | Total  | 40    |  |
|                                  |          |       |            |               |                |          |          |        |       |  |
| Signature:                       |          |       |            |               |                |          |          | Date:  |       |  |
| (Department Supervisor Approval) |          |       |            |               |                |          |          |        |       |  |
|                                  |          |       |            | (revised 5/20 | 013)           |          |          |        |       |  |

Jane called out sick two days after the previous month's payroll cutoff and before the first of the month. This entry is solely adjusting her accrual balance since she would have already been paid for the hours in the previous month. You will notice the negative regular hours backing out the regular time that was entered in the previous month's payroll and the positive sick hours adjusting her accrual.

- ✓ The other time sheet will be for accrual payouts. This includes:
  - Vacation
  - Personal day (if not already used)
  - Sick (if employee has been employed by the City for four (4) continuous years unless they are dismissed). This is paid at their regular rate for half of the accrued sick leave not to exceed 240 hours.
  - Accrual balances can be found in the check entry screen.

Pay Cycle Monthly Payroll 12 (12/01/2014 - 12/31/2014)
Position

If the employee is *NOT* working through the last scheduled day of the month the balance used would be

| 0.00 | Accrual          | Begin   | Earn   | Spent |
|------|------------------|---------|--------|-------|
| 0.00 | Vacation-Regular | 209.335 | 0.000  | 00    |
|      | Sick-Regular     | 276.500 | 10.000 | 00    |
| 0.00 | Personal Day     | 8.000   | 0.000  | 00    |
| 0.00 | Sick Taken       | 0.000   | 0.000  | 00    |
|      | <                | -       |        | >     |

The reason for this is that the employee is not paid out for the current month's accruals since they are not working through the last scheduled day of the month.

| Name:       | Jane Doe |
|-------------|----------|
| T and A CON |          |
| Last 4 SSN: | 1234     |
|             |          |

Division: Budget & Finance

Last Day Worked (If Applicable):

Jane Doe used 8 hours of vacation that is recorded on her final hours worked time sheet . You take the 209.335 less 8 hours used to get 201.335.

Jane Doe used 24 hours of sick recorded on her final hours worked time sheet. You take the 276.5 less 24 hours used to get 252.50 divided by 2 to get 126.25.

| House Trees       |          | Henry   | Pata |      | A    | ccount Numb | er       |        | Total   |  |
|-------------------|----------|---------|------|------|------|-------------|----------|--------|---------|--|
| Hours Type        |          | nours   | Kate | Fund | Dept | Division    | Activity | Object | Total   |  |
| 08 - Vacation     | -        | 201.335 |      |      |      |             |          |        | 201.335 |  |
| 07 - Sick         | •        | 126.25  |      |      |      |             |          |        | 126.25  |  |
| pd - Personal Day | <u> </u> | 8       |      |      |      |             |          |        | 8       |  |
| -                 |          |         |      |      |      |             |          |        | 0       |  |
| -                 | -        |         |      |      |      |             |          |        | 0       |  |
| -                 | •        |         |      |      |      |             |          |        | 0       |  |
| -                 | -        |         |      |      |      |             |          |        | 0       |  |
| -                 | •        |         |      |      |      |             |          |        | 0       |  |
| -                 |          |         |      |      |      |             |          |        | 0       |  |
|                   |          |         |      |      |      |             |          | Total  | 335 585 |  |

12/12/2014

The employee *DOES* receive current month's accruals if working through the last scheduled day of the month.

Last Day Worked (If Applicable):

| Positio | n     |         |        |       |         |        |  |   |
|---------|-------|---------|--------|-------|---------|--------|--|---|
|         |       |         |        |       | _       | _      |  |   |
| 0.00    |       | Begin   | Earn   | Spent | Pending |        |  |   |
| 0.00    | jular | 209.335 | 8.663  | 0.000 | 217.998 | ÷      |  | F |
| 0.00    |       | 276.500 | 10.000 | 0.000 | 286.500 | ÷      |  |   |
| 0.00    | 1     | 8.000   | 0.000  | 0.000 | 8.000   |        |  |   |
| 0.00    |       | 0.000   | 0.000  | 0.000 | 0.000   | $\sim$ |  | J |
|         | <     |         |        |       | >       |        |  |   |
|         |       |         |        |       | _       |        |  |   |

Monthly Payroll 12 (12/01/2014 - 12/31/2014)

If the employee *IS* working through the last scheduled day of the month the balance used would be

| Name:       | Jane Doe         |
|-------------|------------------|
| Last 4 SSN: | 1234             |
| Division:   | Budget & Finance |

Jane Doe used 8 hours of vacation that is recorded on her final hours worked time sheet . You take the 217.998 less 8 hours used to get 209.998.

Jane Doe used 24 hours of sick recorded on her final hours worked time sheet. You take the 286.5 less 24 hours used to get 262.50 divided by 2 to get 131.25.

| Hours Tune        |   | House   | Rate |      | A    | ccount Numb | er       |        | Total   |  |
|-------------------|---|---------|------|------|------|-------------|----------|--------|---------|--|
| Hours Type        |   | nours   | Kate | Fund | Dept | Division    | Activity | Object | Total   |  |
| 08 - Vacation     | • | 209.998 |      |      |      |             |          |        | 209.998 |  |
| 07 - Sick         | • | 131.25  |      |      |      |             |          |        | 131.25  |  |
| pd - Personal Day | • | 8       |      |      |      |             |          |        | 8       |  |
| -                 | • |         |      |      |      |             |          |        | 0       |  |
| -                 | - |         |      |      |      |             |          |        | 0       |  |
| -                 | • |         |      |      |      |             |          |        | 0       |  |
| -                 | • |         |      |      |      |             |          |        | 0       |  |
| -                 | - |         |      |      |      |             |          |        | 0       |  |
| -                 | - |         |      |      |      |             |          |        | 0       |  |
|                   |   |         |      |      |      |             |          | Total  | 349.248 |  |

Pay Cycle

12/31/2014

- A manual time sheet (located at S:\Forms\PAYROLL FORMS) will need to filled out for **EACH** check that needs to be issued.
  - The exception to this would be if the employee's last day worked is within five business days of payroll. In this case the employee will be paid their final hours worked through regular payroll. If the employee is enrolled in the City of Cheyenne's Direct Deposit, the Direct Deposit will be inactivated and the employee will receive a physical check.
- This information is located in Chapter X of the current City of Cheyenne Personnel Rules and Regulations.
- This information is located in Chapter VIII of the proposed City of Cheyenne Personnel Rules and Regulations that will be effective February 1, 2015.

### **Payroll Form Updates**

- The position field has been removed from the Absence Report.
- Leave without pay time now needs to be recorded on the Absence Report. Please see the added field under Total Numbers of Hours Per Type.

| C                               | CITY OF CHEYENNE<br>ITY TREASURER'S OFFICE<br>ABSENCE REPORT |                     |           |
|---------------------------------|--------------------------------------------------------------|---------------------|-----------|
| NAME                            |                                                              | LAST 4 DIGITS OF SS | N         |
| DIVISION                        | •                                                            | PAYROLL DATE        |           |
| DATE                            | HOURS USED                                                   |                     | TYPE      |
|                                 |                                                              |                     |           |
|                                 |                                                              |                     |           |
|                                 |                                                              |                     |           |
|                                 |                                                              |                     |           |
|                                 |                                                              |                     |           |
|                                 |                                                              |                     |           |
|                                 |                                                              |                     |           |
|                                 |                                                              |                     |           |
|                                 |                                                              |                     |           |
|                                 |                                                              |                     |           |
|                                 |                                                              |                     |           |
| TOTAL NUMBER OF HOURS PER TYPE: |                                                              |                     |           |
| BEREAVEMENT                     | JURY DUTY                                                    |                     | SICK      |
| FAMILY MED SICK                 | LEAVE WITHOU                                                 | JT PAY              | SICK BANK |
| FAMILY MED VACATION             | MILITARY                                                     |                     | VACATION  |
| FAMILY MED W/O PAY              | PERSONAL DAY                                                 | Y                   | COMP TIME |
| GOODIE                          |                                                              |                     |           |
|                                 |                                                              |                     |           |
| EXPLANATION, IF NECESSARY:      |                                                              |                     |           |
|                                 |                                                              |                     | _         |
| EMPLOYEE SIGNATURE:             |                                                              | DA1                 | TE:       |
| DEPT/DIVISION DIRECTOR:         |                                                              | DA                  | TE:       |
|                                 |                                                              |                     |           |

### **Payroll Form Updates**

- The account number and rate only needs to be filled in different from what is in the payroll system.
- An employee signature line has been added to the Time Sheet to ensure two things:
  - For all terminations.
     Employees will now get to verify the hours that will be paid.
  - To eliminate having to fill out Absence Reports when
    - Accruals are used during the final hours worked period for full-time employees who are separating from the City.
    - Accruals are taken after the December payroll cutoff **but** before December 31.

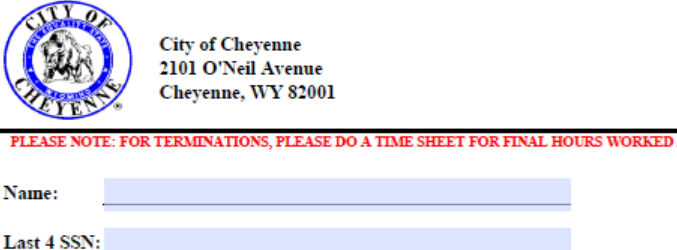

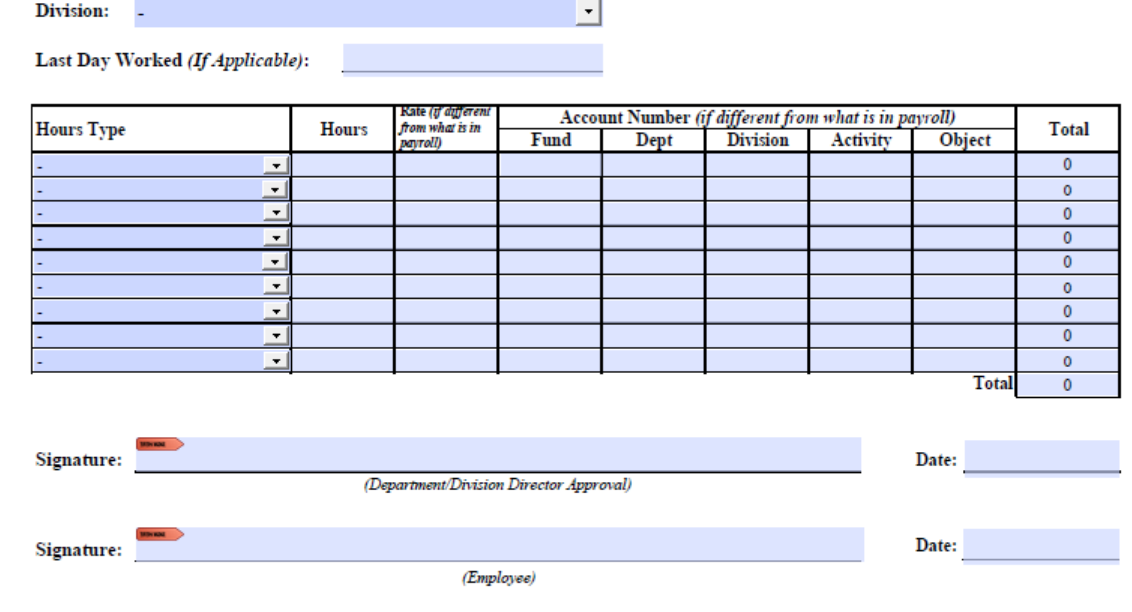

Time Sheet

(revised 12/2014)

### **Payroll Forms**

 Payroll forms are updated and saved on S:\Forms\PAYROLL FORMS. If you save the forms to your computer, remember to make sure you are using the most current form.

| 🕤 🗢 🗸 🕨 Computer 🕨 City S                                         | hare                                                     | Drive(Not Backed UP!) (S:) + Forms + PAYROL | L FORMS            |                 |          |  |  |  |
|-------------------------------------------------------------------|----------------------------------------------------------|---------------------------------------------|--------------------|-----------------|----------|--|--|--|
| <u>F</u> ile <u>E</u> dit <u>V</u> iew <u>T</u> ools <u>H</u> elp | ile <u>E</u> dit <u>V</u> iew <u>T</u> ools <u>H</u> elp |                                             |                    |                 |          |  |  |  |
| Organize 🔻 🛛 Burn 🔹 New folde                                     | r                                                        |                                             |                    |                 |          |  |  |  |
| 🚖 Favorites                                                       | •                                                        | Name                                        | Date modified      | Туре            | Size     |  |  |  |
| 📃 Desktop                                                         |                                                          | 퉬 Sick Bank Forms                           | 6/13/2013 10:45 PM | File folder     |          |  |  |  |
| 🥃 Libraries                                                       |                                                          | 🔁 Absence Report DESCRIPTIONS.pdf           | 9/12/2012 12:11 PM | Adobe Acrobat D | 319 KB   |  |  |  |
| \rm Downloads                                                     |                                                          | 🔁 Absence Report FIRE with Descriptions.pdf | 11/3/2014 2:26 PM  | Adobe Acrobat D | 1,021 KB |  |  |  |
|                                                                   |                                                          | 🔁 Absence Report FIRE.pdf                   | 11/3/2014 2:25 PM  | Adobe Acrobat D | 745 KB   |  |  |  |
| 潯 Libraries                                                       | =                                                        | 🔁 Absence Report REGULAR EMP with Desc      | 11/3/2014 2:25 PM  | Adobe Acrobat D | 870 KB   |  |  |  |
| Documents                                                         | -                                                        | 🔁 Absence Report REGULAR EMP.pdf            | 11/3/2014 2:25 PM  | Adobe Acrobat D | 594 KB   |  |  |  |
| 🁌 Music                                                           |                                                          | 🔁 Comp Time Request.pdf                     | 7/17/2014 10:20 AM | Adobe Acrobat D | 2,217 KB |  |  |  |
| Pictures                                                          |                                                          | 🔁 Direct Deposit 10-2013.pdf                | 11/7/2013 4:22 PM  | Adobe Acrobat D | 1,867 KB |  |  |  |
| 📑 Videos                                                          |                                                          | 🔁 Employee Change of Information Fillable   | 4/16/2013 9:55 AM  | Adobe Acrobat D | 1,879 KB |  |  |  |
|                                                                   |                                                          | 🔁 Hours Detail Approval.pdf                 | 4/12/2013 11:24 AM | Adobe Acrobat D | 4,919 KB |  |  |  |
| 🖳 Computer                                                        |                                                          | 🔁 Payroll Hours Per Month 2014 REVISED 0    | 4/22/2014 10:45 AM | Adobe Acrobat D | 41 KB    |  |  |  |
| 🏭 Local Disk (C:)                                                 |                                                          | 🔁 Time Sheet Fillable.pdf                   | 5/22/2013 9:34 AM  | Adobe Acrobat D | 2,456 KB |  |  |  |

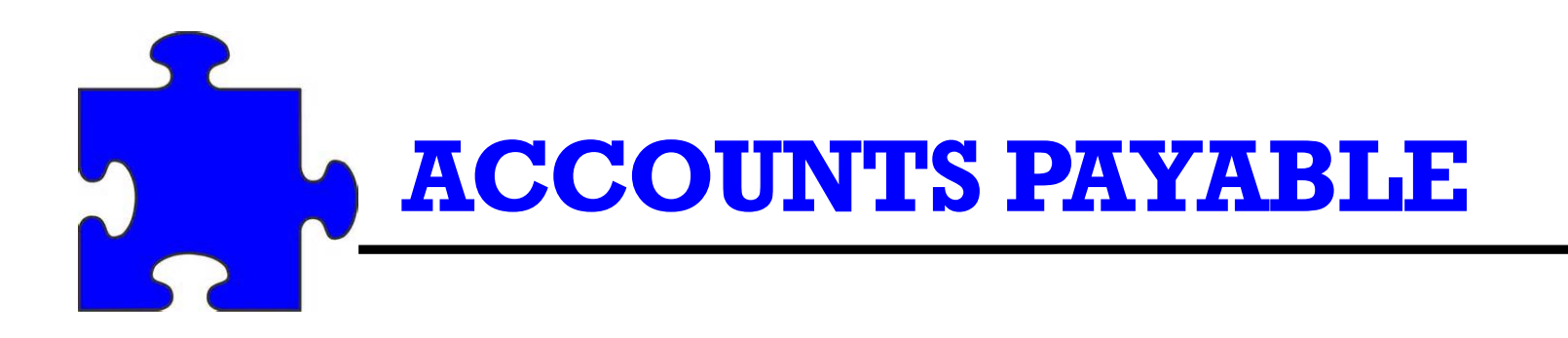

Entering Requisitions Requisition Descriptions Budget Check Purchase Orders Vendor Changes Vendor Invoices **Counter Checks** Checks Mailing and Holding Voiding and Reissuing City's Purchasing Card Travel

### **Entering Requisitions**

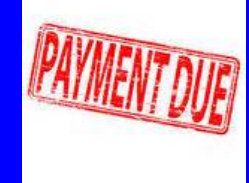

- Be careful to select the right vendor.
- Ensure that the vendor's address is correct.
- When entering requisitions, create a separate line item for each vendor invoice.
- Requisition templates can be created to make it easier to do reoccurring requisitions.

|   |                          | e <b>quis</b><br>ty of ( | <b>ition Templa</b><br>Cheyenne | ite Select     |                           |            |                                                                                                    |           |                     |                      |             |           |              |                   |               | <li>Jun</li> | p To             |
|---|--------------------------|--------------------------|---------------------------------|----------------|---------------------------|------------|----------------------------------------------------------------------------------------------------|-----------|---------------------|----------------------|-------------|-----------|--------------|-------------------|---------------|--------------|------------------|
|   | G/L Chart of Accoun      | indar                    | d Reports Re                    | equisitions Cl | necks Pu                  | rchase Or  | ders Invo                                                                                                    | ices Wo   | rkflow Ven          | dors Bu              | udgets Che  | ck Regist | er Fixed     | Assets GI         | . Transaction | Search Log   | out              |
|   | Sta                      | th 🗸                     | Filter Clea                     | r              |                           |            |                                                                                                    |           |                     |                      |             |           |              |                   |               |              |                  |
| s | howing 1 - 4 of 4        |                          |                                 |                |                           |            |                                                                                                    |           |                     |                      |             |           |              |                   |               |              |                  |
| I | Return Refresh           |                          |                                 |                |                           |            |                                                                                                    |           |                     |                      |             |           |              |                   |               |              |                  |
| F | Requisitions Requisition | on Templat               | es Ouotes P                     | urchase Orders | Purchase                  | Order Line | Details Pu                                                                                                    | rchase Or | der Template        | s Chanc              | e Orders P  | O History | Receipts     |                   |               |              |                  |
| ſ |                          |                          |                                 |                |                           |            |                                                                                                    |           |                     |                      |             |           |              |                   |               |              |                  |
|   | Template Nam             | <u>ne</u> 📥              | Required Date                   | Effective Date | <u>Vendor</u>             | Vendor No  | Description                                                                                                    | Due Date  | Department          | <u>Buyer</u><br>Name | Resolution# | Tax Code  | <u>Total</u> | <u>Belongs To</u> | Date Modified | Day Of Month | <u>Schedulin</u> |
|   |                          |                          |                                 |                |                           |            |                                                                                                    |           |                     |                      |             |           |              |                   |               |              |                  |
| [ | WY DEPT. OF REVENUE      | E SALES TAX              | 01/07/2014                      | 01/07/2014     | WY<br>STATE OF<br>REVENUE | 6374       | City of<br>Cheyenne<br>Sales Tax<br>Payable                                                                             |           | Budget &<br>Finance | Rudy<br>Apodaca      |             |           | 4,486.41     | Public            | 02/04/2014    | 2            | MONT             |
| [ | US BANK INTEREST         | PAYMENT                  | 07/22/2014                      | 07/22/2014     | U.S. BANK                 | 9403       | Interest<br>expense<br>for<br>financing<br>Special<br>Purpose<br>Option Tax<br>Projects<br>from<br>5/1/14 to<br>7/31/14 |           | Budget &<br>Finance | Rudy<br>Apodaca      |             |           | 4,249.83     | Public            | 10/22/2014    | 21           | QUART            |

### **Entering Requisitions**

 When entering a credit that appears on an invoice or credit card statement, on the "Line Item Input" screen enter quantity and unit price with a negative sign.

| Requisition Line Item Requisition R15-063761 Line | Quote Number         |                              |              |
|---------------------------------------------------|----------------------|------------------------------|--------------|
|                                                   | Net                  | t Amount -50.0               | 0            |
| Non-inventory Item  Non-inventory Part Number     | Tax<br>Tot           | x Amount<br>tal Amount -50.0 | 0            |
| Description                                       | 2000 characters left |                              |              |
|                                                   |                      |                              |              |
| Vendor Commodity                                  |                      |                              |              |
| Warehouse Choose one V                            |                      |                              |              |
| Quantity 1.00 *                                   | Unit Of Measure Each | h 🗸 Unit Pric                | • -50.0000 • |
| Subject to Tax Exempt V                           |                      |                              |              |
| GL Accounts                                       |                      |                              |              |
| Amount Fund Department Division Activity Object   | Project WO           | Job Asset Descrip            | tion         |
|                                                   | <b></b>              |                              |              |
| -50.00                                            |                      |                              | ⊐+           |
|                                                   |                      |                              |              |

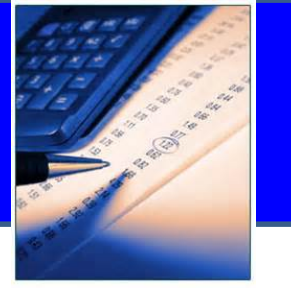

- Descriptions entered when creating a requisition appear on the list of invoices given to the City Council for approval.
- To make this report easier to read and not so lengthy, descriptions should be entered with just enough information to help the Governing Body understand the purchase.
- Vendor invoices are always scanned and attached to the Purchase
   Order if more descriptive information is ever needed.
- The description does not print on the check stub. The only items that print are the amount and the vendor invoice number that Christopher enters.

|               | City of Cheyenne                      | (1)                                                     |
|---------------|---------------------------------------|---------------------------------------------------------|
| G/L Chart of  | Accounts Standard Reports Requisit    | ions Checks Purchase Orders Invoices Workflow Vendors B |
| Coursel Date  | un Cours Cours - Co Line Merry Colort | Course Contrine Theme Trends                            |
| Cancel Retu   | Irn Save Save - Go Line Item Select   | Save - Go Line Item Input                               |
| Requisition   |                                       |                                                         |
| Required Date | 11/21/2014 *                          | Effective Date +                                        |
| Buyer         | Choose one V                          | Effective Period                                        |
| Department    | Choose one V                          | * Approval Status Pending                               |
| Due Date      |                                       | Workflow State                                          |
| Attention To  |                                       | Requested By Robin Lockman                              |
| Vendor        | Q                                     | Phone                                                   |
| Address       |                                       |                                                         |
|               |                                       |                                                         |
| Warehouse     | Choose one V                          | Delivery Point Choose one V                             |
| Resolution#   |                                       | Payment Terms Net 30 🗸                                  |
| PO Retainage  |                                       |                                                         |
| Contract      |                                       |                                                         |
| Description   |                                       | 2000 haracters left                                     |
| n · · · · · · | •                                     |                                                         |
|               |                                       |                                                         |

Requisition Line Item Input City of Chevenne - R15-063474

-

What you enter **here** automatically is copied to the description box on the "Line Item Input" screen, which is what is shown on the Council Report.

If your Department Director wants more descriptive information in the system add it to the first screen and then abbreviate the description on the "Line Item Input" screen.

|                                         | Standard Reports Requisit  | ons   checks   Purchase orders   Invoice | s worknow vendors budgets check          | Register   Fixed Assets   GL Trailsat | tion Search   Logout |
|-----------------------------------------|----------------------------|------------------------------------------|------------------------------------------|---------------------------------------|----------------------|
| Cancel Return Save                      | Save and Add Another       |                                          |                                          |                                       |                      |
| Requisition Line Item                   | Requisition R15-063474     | Line Quote Number                        |                                          |                                       |                      |
| Non-inventory Item                      | Non-inventory Part Number  |                                          | Net Amount<br>Tax Amount<br>Total Amount |                                       |                      |
| Vendor Commodity                        | <u>م</u>                   | 2000 characters                          | eft                                      |                                       |                      |
| Warehouse Cho                           | ose one V                  | Unit of Manager                          |                                          |                                       |                      |
| Subject to Tax                          | Exempt V                   | One of measure                           | Lach Unit Price                          | ¥                                     |                      |
| GL Accounts<br>Amount<br>0.00 *<br>0.00 | Fund Department Division A | ctivity Object Project WO                | Job Asset Descriptio                     | in                                    | 9, co 3, <b>x \$</b> |
|                                         |                            |                                          |                                          |                                       | ⊐+                   |

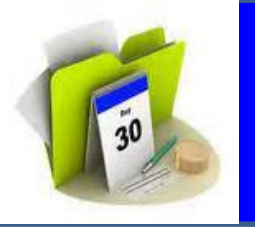

### **DO's and DON'T's of Requisition Descriptions:**

- **DO** include all contract and/or bid numbers.
- DON'T add vendor invoice numbers or customer account numbers in the description. Christopher adds the invoice number in the vendor invoice box.
- **DON'T** add extra information that does not help the Council in their understanding of what the invoice is for. For example, quantities, brand names, etc. are not necessary in the description.
- DON'T add purchase/invoice dates or amounts to description. This is entered by Christopher in the appropriate fields.

|                          | CITY OF CHEYENNE ACCOUNTS PAYABLE INVOICES BY ACCOUNT NUMBER |                          |                                                            |                                                                                                    |                                              |                  |  |  |
|--------------------------|--------------------------------------------------------------|--------------------------|------------------------------------------------------------|----------------------------------------------------------------------------------------------------|----------------------------------------------|------------------|--|--|
|                          |                                                              |                          | NOVEMBER 24, 2014 C                                        | ITY COUNCIL MEETING                                                                                                    |                                              |                  |  |  |
| Invoice                  | Vendor Invoice                                               | Invoice Date             | Vendor                                                     | Item Desc                                                                                                    | Account                                      | Amount           |  |  |
|                          |                                                              |                          |                                                            | XEROX CC232H COPIER MAINTENANCE FOR OCTOBER,                                                                                                    |                                              |                  |  |  |
| 115-109236               | 76694484<br>PHONE BILL 11/14                                 | 11/01/2014               | CENTURY INK                                                | 2014, CUSTOMER #/0852408/<br>November Phone bill                                                                                                    | 026-20-2033-42-21350                         | (73.86)          |  |  |
| 113-109457               |                                                              | 11/14/2014               | CENTORTEINK                                                | November Phone bill                                                                                                    | 020-20-2000-42-21401                         | (73.00)          |  |  |
|                          |                                                              |                          |                                                            | SERVICE FROM 10/28 TO 11/27/14, ACCT #8313 30 21                                                                                                    |                                              |                  |  |  |
| 115-108741               | 449400 10/19/14                                              | 10/19/2014               | CHARTER COMMUNICATION                                      | 0449400                                                                                                    | 026-20-2033-42-21401                         | 30.00            |  |  |
| l15-109184               | 76694563                                                     | 11/01/2014               | XEROX CORP (REMIT-MAINT                                    | Inv. #076694563, 1/1/14. Monthly Xerox rental and usa to mPO office.                                                                                                    | 026-20-2033-42-21601                         | 158.62           |  |  |
| l15-109198               | 1005                                                         | 10/22/2014               | WYTRANS                                                    | Invoice #1005 W Y I HANS membership dues 10/1/14 ru<br>9/30/15.                                                                                                    | 027-14-1430-40-21201                         | 360.00           |  |  |
| I15-109376               | PHNIM0514 11/6/14                                            | 11/06/2014               | CHEYENNE LARAMIE COUNT<br>HEALTH DEPARTMENT                | Gerald Daniels.                                                                                                    | 027-14-1430-40-21301                         | 49.50            |  |  |
| l15-109408<br>l15-109200 | 923596<br>337657                                             | 10/31/2014<br>11/05/2014 | GENUINE PARTS OF CHEYENNE, INC<br>SPRADLEY BARR MOTORS INC | P 23596 Supplies to paint old hail damage on buses;<br>P masking paper, tape, masking tape, and coverhauls.<br>Invoice #337657 5 Hood seals for buses.                                                                                                 | 027-14-1430-40-21329<br>027-14-1430-40-21329 | 296.19<br>231.65 |  |  |
| 115-109457               | PHONE BILL 11/                                               | 11/14/2014               | CENTURYLINK                                                | November Phone bill                                                                                                    | 027-14-1430-40-21401                         | 513.23           |  |  |
| 115-108741               | 449400 10/19/14                                              | 10/19/2014               | CHARTER COMMUNICATIONS                                     | H SPEED INTERNET COMMERCIAL NETWORK<br>S CE FROM 10/28 TO 11/27/14, ACCT #8313 30 021<br>0449400                                                                                                    | 027-14-1430-40-21401                         | 30.00            |  |  |
| 15-109404                | 9734                                                         | 1                        |                                                            | Invoice #9734220312 Monthly charges for driver's cell                                                                                                    | 027-14-1430-40-21401                         | 101.32           |  |  |
| 115-109388               |                                                              | ot ad                    | ld vendor inv                                              | voice or account                                                                                                    | 027-14-1430-40-21403                         | 313.19           |  |  |
| l15-109375               | 100                                                          |                          |                                                            |                                                                                                    | 027-14-1430-40-21601                         | 86.17            |  |  |
| l15-109407               | 🔤 📲 num                                                      | bers                     |                                                            |                                                                                                    | 027-14-1430-40-32105                         | 18.17            |  |  |
| 115-109405               | 49190                                                        | 11/07/2014               | INDUSTRIAL DISTRIBUTORS                                    | coupling for bus wash extension hose.                                                                                                    | 027-14-1430-40-32105                         | 21.65            |  |  |
| l15-109084               | 1071                                                         | 10/31/2014               | JEMS                                                       | Invoice dated 10/31/14 for the Diversion Program services.                                                                                                    | 028-12-1226-41-21301                         | 4,500.00         |  |  |
| 115-109388               | NOVEMBER 2014                                                | 11/19/2014               | CHEYENNE LIGHT FUEL & POWER                                | Oct 2014 Billing for Cheyenne Light Fuel & Power                                                                                                    | 029-12-1221-44-21403                         | 144.43           |  |  |
| l15-109441               | 2728 0001 11/14                                              | 11/03/2014               | VISA/UMB                                                   | Receipt dated 10/29/14 to Office Depot for decorating<br>supplies for the Special Friends mentor display board.                                                                                                    | 029-12-1221-44-32101                         | 17.57            |  |  |
| l15-109441               | 2728 0001 11/14                                              | 11/03/2014               | VISA/UMB                                                   | Receipt dated 10/25/14 to Harvest Farm for Fall Fun Fest for<br>the Special Friends children.                                                                                                    | 029-12-1233-44-21333                         | 132.00           |  |  |
| 15 100441                | 2729 0001 11/14                                              | 11/02/2014               | VISA/LIMD                                                  | Receipt dated 10/25/14 to Kum and Go for gas for the<br>company vehicle used to transport Special Friends children to<br>the Corre Maze.                                                                                                    | 000 10 1000 44 01000                         | 25.02            |  |  |
| 113-108441               | 2/20/00/11/14                                                | 11/03/2014               | VICK UND                                                   | are contribute                                                                                                    | 020-12-1200-44-21000                         | 20.23            |  |  |
| l15-109412               | 55773                                                        | 10/17/2014               | PRECISION GRAPHICS                                         | copies of construction documents for Public Safety Center                                                                                                    | 030-15-1540-41-21301                         | 14,609.65        |  |  |
| 115-109240               | 005 R2 11/24/14                                              | 10/31/2014               | AP WYOMING                                                 | Pay request #5 Municipal Pool Renovation/Expansion<br>contract #6041 Original contract \$6,626,968.00 Total<br>complete to date \$4,060,418.00 10% retainage \$406,041.80<br>Less previous payments \$2,988,029.80 Current payment due<br>\$666,347.40 | 030-17-1721-45-43501                         | 666,347.40       |  |  |
| 115-109092               | 005 R2 10/31/14                                              | 10/31/2014               | AP W YOMING, LLC (#6041)                                   | Pay request #5 retainage Municipal Pool<br>Renovation/Expansion contract #6041                                                                                                    | 030-17-1721-45-43501                         | 74,038.60        |  |  |
| 115-109238               | 37910                                                        | 10/29/2014               | CAPITAL LUMBER CO                                          | Invoice 37910 supplies for posting signs at pool                                                                                                    | 030-17-1721-45-43501                         | 9.78             |  |  |
| 115-108737               | 16                                                           | 11/03/2014               | NOEL GRIFFITH JR & ASSOCIATES                              | Invoice 16 Municipal Pool Renovation/Expansion Design rfp-7-<br>13                                                                                                    | 030-17-1721-45-43501                         | 11.628.18        |  |  |

|            |                                        | CITY OF (                    | CHEVENNE ACCOUNTS PAYA    | BLE INVOICES BY ACCOUNT NUMBER                                                                                                    |                             |          |
|------------|----------------------------------------|------------------------------|---------------------------|----------------------------------------------------------------------------------------------------|-----------------------------|----------|
|            |                                        |                              | NOVEMBER 24, 2014 C       | ITY COUNCIL MEETING                                                                                                    |                             |          |
| Invoice    | Vendor Invoice                         | Invoice Date                 | Vendor                    | ltem Desc                                                                                                    | Account                     | Amount   |
| 115-109453 | 2722 0007 11/14                        | 11/03/2014                   | VISA/UMB                  | Jim W ollenburg 0178<br>Pizza Hut - \$13 - pizza for concessions at the ice and events<br>center                                                                                                    | 114-17-1739-45-66609        | 13.00    |
| 115-109453 | 2722 0007 11/14                        | 11/03/2014                   | VISA/UMB                  | Jim Wollenburg 0178<br>Pizza hut - \$13 - pizza for concessions at ice and events                                                                                                    | 114-17-1739-45-66609        | 13.00    |
| 115-109453 | 2722 0007 11/14                        | 11/03/2014                   | VISA/UMB                  | Jim W ollenburg 0178<br>Pizza Hut - \$21 - pizza for concessions at the ice and events<br>center                                                                                                    | 114-17-1739-45-66609        | 21.00    |
| 115-109453 | 2722 0007 11/14                        | 11/03/2014                   | VISA/UMB                  | Jim W ollenburg 0178<br>Pizza Hut - \$7 - pizza for concessions at the ice and events                                                                                                    | 114-17-1739-45-66609        | 7.00     |
| 115-109453 | 2722 0007 11/14                        | 11/03/2014                   | VISA/UMB                  | Jim W ollenburg 0178<br>Pizza Hut - \$49 - pizza for concessions at the ice and events<br>center                                                                                                    | 114-17-1739-45-66609        | 49.00    |
| 115-109453 | 2722 0007 11/14                        | 11/03/2014                   | VISA/UMB                  | Pizza Hut - \$42 - pizza for ice and events concessions                                                                                                    | 114-17-1739-45-66609        | 42.00    |
| 115-109453 | 2722 0007 11/14                        | 11/03/2014                   | VISA/UMB                  | Jim Wollenburg 0178<br>Pizza Hut - \$14 - Pizza for concessions at the ice and events<br>center                                                                                                    | 114-17-1739-45-66609        | 14.00    |
| 115-109453 | 2722 0007 11/14                        | 11/03/2014                   | VISA/UMB                  | Jim W ollenburg 0178<br>Pizza Hut - \$35 - pizza for concessions at the ice and events<br>center                                                                                                    | 114-17-1739-45-66609        | 35.00    |
| 115-109449 | Do not add <sup>-</sup><br>information | unnee<br>/word<br>11/03/2014 | eded<br>Is<br>VISAVUMB    | Murdoch's Inv. #24117/23: 1 ea. Amine 4 Herbicide; Lowes<br>Inv. 12024: 1 bottle STA-BIL 32-oz 2-Cycle or 4-Cycle<br>Engines Fuel Additive, 2 rolls Project Source Twist Tie with<br>Cutter, 2 bags Iawn fertilizer; Van Bourgondien Inv.<br>#42750235900: 1 Peony plant, 1 Apricot Tulip plant;<br>Edelweiss Perennials Inv. 2 Fern Leaf Peony plants; Van<br>Engelen, Inc. Inv. #10501086: Variety of flowering plants for<br>main Greenhouse; Sherrill Inc. Rcpt #181919: 1 ea. 10' Red<br>Grizzly Spliced Lanyard for climbing harness; John Sheepers,<br>Inc. #10468193: Variety of flowering plants for main<br>Greenhouse; Plantorium Green House Inv. #7384: 10 bags of<br>soil and 2 bags of germination mix; Rincon-Vitova Insectaries<br>Inv. #87426: Live organism pest control for main Greenhouse;<br>Bioverse Rcpt #18774: 2 packs of All purpose pond cleaner;<br>Remo Inv. #10025359: Tipi drum and xylophone mallets for<br>Paul Smith Children's Villace | 2 <u>0-21-2111-40-85449</u> | 73.92    |
| 15-109215  | 403 11/4/14                            | 11/04/2014                   | WAL-MART COMMUNITY/GEORB  | Variety of class supplies for the Paul Smith Children's Village                                                                                                    | 210-21-2111-40-85449        | 104.73   |
| 115-109002 | 2263                                   | 11/06/2014                   | TYRRELL-DOYLE AUTO CENTER | Risk Mgmt. case #14RM224 block #3679 repairs from hail storm.                                                                                                    | 210-21-2111-40-85450        | 3,270.40 |
| 115-108794 | 2199                                   | 10/29/2014                   | TYRRELL-DOYLE AUTO CENTER | Risk Mgmt. case #14RM224, Vehicle repairs from hail storm.                                                                                                    | 210-21-2111-40-85450        | 4,112.88 |

To ke

uppe letter

|            | CITY OF CHEYENNE ACCOUNTS PAYABLE INVOICES BY ACCOUNT NUMBER |                                                      |                               |                                                                                                    |                                                                                              |                                            |  |  |
|------------|--------------------------------------------------------------|------------------------------------------------------|-------------------------------|----------------------------------------------------------------------------------------------------|----------------------------------------------------------------------------------------------|--------------------------------------------|--|--|
|            |                                                              |                                                      | NOVEMBER 24, 2014 C           | TY COUNCIL MEETING                                                                                                    |                                                                                              |                                            |  |  |
| Imusias    | Vender Invelee                                               | Imueles Dete                                         | Vender                        | liam Daga                                                                                                    | Account                                                                                      | Amount                                     |  |  |
| Invoice    | vendor invoice                                               | Invoice Date                                         | vendor                        | item besc                                                                                                    | Account                                                                                      | Amount                                     |  |  |
| 115-109108 | 62819256                                                     | 10/31/2014                                           | ULINE                         | mailers, 6x9 envelopes                                                                                                    | 001-15-1511-41-32101                                                                         | 306.                                       |  |  |
| 115-109443 | 2713 0008 11/14                                              | 11/03/2014                                           | VISA/LIMB                     | Sherman -Eileen's Cookies, cups and coffee for Citizens<br>Police Academy sessions: plaques                                                                                                    | 001-15-1511-41-32101                                                                         | 124                                        |  |  |
| 110 100440 | 2710 0000 11/14                                              | 11/03/2014                                           | (Id to the                    | PA Smith Job foor (14 04496: 14 14070); moole Jodaina                                                                                                    | 001-10-1011-02101                                                                            | 124                                        |  |  |
|            |                                                              |                                                      |                               | fuel while attending RMDIAL conference in Colorado Springs                                                                                                    |                                                                                              |                                            |  |  |
| 115-109443 | 2713 0008 11/14                                              | 11/03/2014                                           | VISA/UMB                      | CO; batteries                                                                                                    | 001-15-1511-41-32101                                                                         | 86                                         |  |  |
|            |                                                              |                                                      |                               | Long - fuel, meals while attending Public Records training in                                                                                                    |                                                                                              |                                            |  |  |
|            |                                                              |                                                      |                               | Casper, WY 10/10/14 (partially paid by Clerk's Office); pop                                                                                                    |                                                                                              |                                            |  |  |
|            |                                                              |                                                      |                               | and pizza for Citizens Police Academy session 10/25/14;                                                                                                    |                                                                                              |                                            |  |  |
| 115-109443 | 2713 0008 11/14                                              | 11/03/2014                                           | VISA/UMB                      | temporary tattoos                                                                                                    | 001-15-1511-41-32101                                                                         | 237                                        |  |  |
| 115-109265 | 1026471955                                                   | 09/19/2014                                           | G&K SERVICES (REMIT TO)       | hallway mats, dustmops, towels                                                                                                    | 001-15-1511-41-32105                                                                         | 177                                        |  |  |
| 115-109268 | 1443 11/12/14                                                | 11/12/2014                                           | LOW E'S COMPANIES INC.        | welding wire                                                                                                    | 001-15-1511-41-32105                                                                         | 12                                         |  |  |
| 115-109267 | 12846                                                        | 11/13/2014                                           | LOW E'S COMPANIES INC.        | light bulbs                                                                                                    | 001-15-1511-41-32105                                                                         | 66.                                        |  |  |
| 115-109101 | 597308                                                       | 10/24/2014                                           | EMBLEM ENTERPRISES INC        | Honor Guard uniform patches                                                                                                    | 001-15-1511-41-32115                                                                         | 90                                         |  |  |
| 115-109261 | 2380706 RI                                                   | 11/04/2014                                           | SKAGGS COMPANIES, INC.        | uniform sweaters                                                                                                    | 001-15-1511-41-32115                                                                         | 1,208                                      |  |  |
| 115-109260 | 2377385 RI                                                   | 10/29/2014                                           | SKAGGS COMPANIES, INC.        | uniform trousers. Armorskin                                                                                                    | 001-15-1511-41-32115                                                                         | 214                                        |  |  |
|            |                                                              |                                                      |                               | frangible ammunition for Chuhralva peace officer basic                                                                                                    |                                                                                              |                                            |  |  |
| 115-109109 | A-0049                                                       | 11/03/2014                                           | WY LAW ENFORCEMENT ACAD       | training                                                                                                    | 001-15-1511-41-32123                                                                         | 791                                        |  |  |
| 115-109100 | INV108423                                                    | 10/28/2014                                           | HEARTLAND SERVICES, INC.      | Arbitrator transmitters                                                                                                    | 001-15-1511-41-32201                                                                         | 492                                        |  |  |
|            |                                                              |                                                      |                               | Phone Service Agreement for Headquarters Fire Station-11/5                                                                                                    |                                                                                              |                                            |  |  |
| 115-109282 | 2733295132                                                   | 11/06/2014                                           | AVAYA INC.                    | 12/04/2014                                                                                                    | 001-16-1601-41-21401                                                                         | 44                                         |  |  |
|            |                                                              |                                                      |                               | Telemetry w/Mobile Broadband (\$55.07) and cell phones (5)                                                                                                    |                                                                                              |                                            |  |  |
| 115-109006 | 9734651768                                                   | 11/01/2014                                           | VERIZON WIRELESS BELLEVUE LLC | for first responder service on EMS calls                                                                                                    | 001-16-1601-41-21401                                                                         | 123                                        |  |  |
|            |                                                              |                                                      |                               |                                                                                                    |                                                                                              |                                            |  |  |
| 115-109006 | 9734651768                                                   | 11/01/2014                                           | VERIZON WIRELESS BELLEVUE LLC | Cellular service for 16 cellular phones for the department                                                                                                    | 001-16-1601-41-21401                                                                         | 716                                        |  |  |
|            |                                                              |                                                      |                               |                                                                                                    |                                                                                              |                                            |  |  |
|            | -                                                            | • •                                                  | VER                           | Oct 2014 Billing for Cheyenne Light Fuel & Power                                                                                                    | 001-16-1612-41-21403                                                                         | 1,007                                      |  |  |
| the        | document                                                     | unitor                                               | muse                          | Hobby Lobby - 3 frames for fire training complex, Norford's                                                                                                    |                                                                                              |                                            |  |  |
|            | acculture                                                    |                                                      |                               | Visa                                                                                                    | 001-16-1612-41-32101                                                                         | 7.                                         |  |  |
|            |                                                              | la a to a a                                          |                               | Conference registration for Byron Mathews to attend Building                                                                                                    |                                                                                              |                                            |  |  |
| na ic      | ower case (                                                  | <b>NOT C</b> a                                       |                               | Officials conference in Riverton, Nov. 12 - 14                                                                                                    | 001-16-1613-41-21101                                                                         | 150.                                       |  |  |
|            | · · · · · · · · · · · · · · · · · · ·                        | •                                                    | FIRE                          | WAFM Membership for Division Chief of Prevention Byron                                                                                                    |                                                                                              |                                            |  |  |
|            |                                                              |                                                      |                               | Mathews.                                                                                                    | 001-16-1613-41-21201                                                                         | 35.                                        |  |  |
|            |                                                              |                                                      | RB                            | Candy for the Trick or Treat at the Mall.                                                                                                    | 001-16-1614-41-32101                                                                         | 107.                                       |  |  |
| 113-103201 | ELAN300037                                                   | 11/13/2014                                           | ALGOO                         | Laundry Services for #3 Company.                                                                                                    | 001-16-1615-41-21301                                                                         | 38                                         |  |  |
| 115-109280 | LLAR980070                                                   | 11/13/2014                                           | ALS                           | Laundry Services for #2 Company.                                                                                                    | 001-16-1615-41-21301                                                                         | 39                                         |  |  |
| 115-109279 | LLAR979778                                                   | 11/12/2014                                           | ALS                           | Laundry Services for Headquarters.                                                                                                    | 001-16-1615-41-21301                                                                         | 49                                         |  |  |
| 115-109278 | LLAR978347                                                   | 11/06/2014                                           | ALSC                          | Laundry Services for #3 Company.                                                                                                    | 001-16-1615-41-21301                                                                         | 38                                         |  |  |
| 115-109277 | LLAR977288                                                   | 11/03/2014                                           | ALSCO                         | Laundry Services for #5 Company.                                                                                                    | 001-16-1615-41-21301                                                                         | 44                                         |  |  |
| 115-109276 | LLAR979453                                                   | 11/11/2014                                           | ALSCO                         | Laundry Services for #6 Company.                                                                                                    | 001-16-1615-41-21301                                                                         | 33                                         |  |  |
| 115-109275 | LLAR979027                                                   | 11/10/2014                                           | ALSCO                         | Laundry Services for #5 Company.                                                                                                    | 001-16-1615-41-21301                                                                         | 39.                                        |  |  |
| 115-109274 | LLAR978321                                                   | 11/06/2014                                           | ALSCO                         | Laundry Services for #2 Company.                                                                                                    | 001-16-1615-41-21301                                                                         |                                            |  |  |
| 115-109273 | LLAR978030                                                   | 11/05/2014                                           | ALSCO                         | Laundry Services for Hdgtrs.                                                                                                    | 001-16-1615-41-21301                                                                         | 38                                         |  |  |
| 115-109272 | LLAR977687                                                   |                                                      | ALSCO                         | Levels Casilian (s. #0.0                                                                                                    | 001 10 1015 41 01001                                                                         | 38.                                        |  |  |
|            |                                                              | 11/04/2014                                           |                               | Laundry Services for #6 Company.                                                                                                    | 001-10-1010-41-21301                                                                         | 38.<br>43.<br>37.                          |  |  |
| 115-108738 |                                                              | 11/04/2014                                           |                               | Laundry Services for #6 Company.                                                                                                    | 001-16-1613-41-21301                                                                         | 38.<br>43.<br>37.                          |  |  |
|            | 76694582                                                     | 11/04/2014                                           | XEROX CORP (REMIT-MAINT)      | Base Charge for xerox workcentre 3615 at Headquarters.                                                                                                    | 001-16-1615-41-21301                                                                         | 38.<br>43.<br>37.<br>78.                   |  |  |
|            | 76694582                                                     | 11/04/2014                                           | XEROX CORP (REMIT-MAINT)      | Base Charge for xerox workcentre 3615 at Headquarters.                                                                                                    | 001-16-1615-41-21301                                                                         | 38.<br>43.<br>37.<br>78.                   |  |  |
| 115-109388 | 76694582<br>NOVEMBER 2014                                    | 11/04/2014<br>11/01/2014<br>11/19/2014               | XEROX CORP (REMIT-MAINT)      | Base Charge for xerox workcentre 3615 at Headquarters.<br>Oct 2014 Billing for Chevenne Light Fuel & Power                                                                                                  | 001-16-1615-41-21301<br>001-16-1615-41-21301<br>001-16-1615-41-21403                         | 38.<br>43.<br>37.<br>78.<br>4.620.         |  |  |
| 115-109388 | 76694582<br>NOVEMBER 2014                                    | 11/04/2014<br>11/01/2014<br>11/19/2014               | XEROX CORP (REMIT-MAINT)      | Base Charge for xerox workcentre 3615 at Headquarters.<br>Oct 2014 Billing for Cheyenne Light Fuel & Power                                                                                                  | 001-16-1615-41-21301<br>001-16-1615-41-21301<br>001-16-1615-41-21403                         | 38.<br>43.<br>37.<br>78.<br>4,620.         |  |  |
| 115-109388 | 76694582<br>NOVEMBER 2014                                    | 11/04/2014<br>11/01/2014<br>11/19/2014               | XEROX CORP (REMIT-MAINT)      | Base Charge for xerox workcentre 3615 at Headquarters.<br>Oct 2014 Billing for Cheyenne Light Fuel & Power                                                                                                  | 001-16-1615-41-21301<br>001-16-1615-41-21301<br>001-16-1615-41-21403                         | 38<br>43<br>37<br>78<br>4,620              |  |  |
| 115-109388 | 76694582<br>NOVEMBER 2014<br>76694485                        | 11/04/2014<br>11/01/2014<br>11/19/2014<br>11/01/2014 | XEROX CORP (REMIT-MAINT)      | Base Charge for xerox workcentre 3615 at Headquarters.<br>Oct 2014 Billing for Cheyenne Light Fuel & Power<br>XEROX W 7535P COPIER RENTAL AT ATTORNEY/FIRE<br>ADMIN. FOR OCTOBER, 2014. CUSTOMER #708R40749 | 001-16-1615-41-21301<br>001-16-1615-41-21301<br>001-16-1615-41-21403<br>001-16-1615-41-21601 | 38.<br>43.<br>37.<br>78:<br>4,620.<br>253. |  |  |

|         |            |                   | CITY OF C    | CHEYENNE ACCOUNTS PAYA     | BLE INVOICES BY ACCOUNT NUMBER                                                                                                    |                      |          |
|---------|------------|-------------------|--------------|----------------------------|----------------------------------------------------------------------------------------------------|----------------------|----------|
|         |            |                   |              | NOVEMBER 24, 2014 C        | ITY COUNCIL MEETING                                                                                                    |                      |          |
|         |            |                   |              |                            |                                                                                                    |                      |          |
|         | Invoice    | Vendor Involce    | Involce Date | Vendor                     | Item Desc                                                                                                    | Account              | Amount   |
|         | 115-108991 | 76694543          | 11/01/2014   | XEROX CORP (REMIT-MAINT)   | Monthly rental on Accounting's Xerox Copier<br>09/24/14 to 10/21/14                                                                          | 001-19-1901-40-32201 | 337.79   |
|         |            |                   |              |                            | Card ending in 0003                                                                                                    |                      |          |
|         |            |                   |              | 1140                       | Varidesk - standing desk for Sara in Purchasing                                                                                              | 001 10 1000 40 00101 | 007.00   |
| Don't 1 | nut c      | redit card n      | umhe         | re                         | \$325.00 plus 42.82 snipping                                                                                                    | 001-19-1920-40-32101 | 367.82   |
|         | put C.     | ican cara n       | annoc        |                            | Copy Machine charges for the month of October for                                                                                            | 1-19-1920-40-32101   | 217.32   |
| (inclue | ding       | control acco      | ounts)       | ). This                    | Control Acct #4715626627090004 - Travel expenses for Chief<br>Building Official to Florida for Conference (expenses<br>reimbursed by WCBO)   | 0 1-20-2020-40-21101 | 1,271.56 |
| is pub  | nc ac      | ocument po        | stea c       |                            | Heimbursement for travel. TA 14158                                                                                                    | 001-20-2020-40-21101 | 76.31    |
| Cituria | woh        | uito -            |              | ARS GROUP INC              | Inv. #401373276-001, 10/7/14. Supervisor Training for Dee<br>Smith.                                                                          | 001-20-2020-40-21103 | 179.00   |
| Citys   | webs       |                   |              | S BELLEVUE LLC             | Invoice #9734073415 - monthly fee for building inspector cell<br>phones and I-pads (7) with discounts                                        | 001-20-2020-40-21401 | 11.00    |
|         | 115-109182 | 2534854           | 10/27/2014   | INDOFF INCORPORATED        | Inv. #2534854, 10/27/14. Image Drum for printer and pens for<br>Building Office.                                                             | 001-20-2020-40-32101 | 140.95   |
|         | 115-109234 | 76694486          | 11/01/2014   | XEROX CORP (REMIT-MAINT)   | XEROX W7535P COPIER RENTAL AT BLDG/DEV. FOR<br>OCTOBER, 2014, CUSTOMER #708840756                                                            | 001-20-2020-40-32101 | 705.38   |
|         | 115-109445 | 2706 0007 11/14   | 11/03/2014   | VISA/UMB                   | Control Acc# 4715626627060007. Matt- Charges for<br>Western Planner Conference.                                                              | 001-20-2030-40-21101 | 671.22   |
|         | 115-109445 | 2706 0007 11/14   | 11/03/2014   | VISA/UMB                   | Control Acct# 4715626627060007. Jim - Charges for the<br>Growth and Infrastructure conference.                                               | 001-20-2030-40-21101 | 755.94   |
|         | 115-109004 | 2739 0008 11/3/14 | 11/03/2014   | VISA/UMB                   | Control #4715626627390008 - Travel expenses for Greg<br>Barnes, Planner for conference in Crested Butte Colo                                 | 001-20-2030-40-21101 | 140.12   |
|         | 115-109445 | 2706 0007 11/14   | 11/03/2014   | VISA/UMB                   | Control Acc# 4715626627060007. Katrina- charges for the<br>West Edge Investor's Forum and Open House.                                        | 001-20-2030-40-21103 | 118.57   |
|         | 115-108982 | 280012-14105      | 10/16/2014   | AMERICAN PLANNING ASSOC.   | Invoice #280012-14105 - Member Joshua Tetzlaff, Planner I,<br>Development membership dues including Western Central<br>Chapter (Jan-Dec '15) | 001-20-2030-40-21201 | 60.00    |
|         |            |                   |              |                            | Control Acct# 4715626627060007. Katrina - GoDaddy                                                                                            |                      |          |
|         | 115-109445 | 2706 0007 11/14   | 11/03/2014   | VISA/UMB                   | Domain charge for cheyennew estedge.com.                                                                                                    | 001-20-2030-40-21301 | 5.73     |
|         | 115-109445 | 2706 0007 11/14   | 11/03/2014   | VISA/LIMB                  | Constant Contact                                                                                                    | 001-20-2030-40-21301 | 50.00    |
|         | 115-109001 | 125530            | 11/03/2014   | WYOMING TROPHY & ENGRAVING | Invoice #125530 - Six engraved plaques for Board of<br>Adjustment and Planning Commission members                                            | 001-20-2030-40-21301 | 286.20   |
|         |            |                   |              |                            | Inv. #249431, 10/31/14. Ad for the West Edge Open House.                                                                                     |                      |          |
|         | 115-109345 | 249431            | 10/31/2014   | WYOMING TRIBUNE EAGLE      | ran on 10/12.                                                                                                    | 001-20-2030-40-21323 | 231.30   |
|         | 115-108792 | 249183            | 10/17/2014   | WYOMING TRIBUNE EAGLE      | Inv. #249183, 10/17/14. Ad for Planning Commission mtg. on<br>11/3/14. Ad ran on 10/17.                                                      | 001-20-2030-40-21323 | 152.93   |
|         | 115-109004 | 2739 0008 11/3/14 | 11/03/2014   | VISA/UMB                   | Control #4715626627390008 - Office Supplies (Ig mailing<br>envelopes and ink pens) for Development Office                                    | 001-20-2030-40-32101 | 104.55   |

|            | CITY OF CHEYENNE ACCOUNTS PAYABLE INVOICES BY ACCOUNT NUMBER |              |                              |                                                                                                    |                           |         |  |  |  |  |
|------------|--------------------------------------------------------------|--------------|------------------------------|----------------------------------------------------------------------------------------------------|---------------------------|---------|--|--|--|--|
|            |                                                              |              | NOVEMBER 24, 2014 C          | ITY COUNCIL MEETING                                                                                            |                           |         |  |  |  |  |
| Invoice    | Vendor Invoice                                               | Invoice Date | Vendor                       | Item Desc                                                                                                    | Account                   | Amount  |  |  |  |  |
| 115-109453 | 2722 0007 11/14                                              | 11/03/2014   | VISA/UMB                     | John Dunne 0250<br>Office Depot - \$67.97 - laminating pouches, calendar, ar<br>stapler for the ice and events | d<br>114-17-1739-45-32101 | 67.97   |  |  |  |  |
| 115-109453 | 2722 0007 11/14                                              | 11/03/2014   | VISA/UMB                     | Jim W ollenburg 0178<br>Office Depot - \$49.76 - Clipboard, push pins for the ice a<br>events center           | d<br>114-17-1739-45-32101 | 49.76   |  |  |  |  |
| l15-109287 | 100688                                                       | 10/31/2014   | BECKER ARENA PRODUCTS, INC.  | 10/31/14 Cleaners for the ice and events center. \$91.9                                                        | 114-17-1739-45-32105      | 91.99   |  |  |  |  |
| 115-109286 | 100686                                                       | 10/31/2014   | BECKER ARENA PRODUCTS, INC.  | 10/31/14 Edger blade for the ice and events center. \$59.                                                      | 114-17-1739-45-32105      | 59.45   |  |  |  |  |
| 115-109289 | 307914-1                                                     | 11/05/2014   | BLUFFS SANITARY SUPPLY, INC. | 11/05/14 Sanitary supplies for the ice and events center<br>\$38.5                                             | 114-17-1739-45-32105      | 38.50   |  |  |  |  |
| l15-109288 | 308696                                                       | 11/05/2014   | BLUFFS SANITARY SUPPLY, INC. | 11/05/14 Sanitary supplies for the ice and events center<br>\$299.79                                           | 114-17-1739-45-32105      | 299.79  |  |  |  |  |
| l15-109145 | 308527                                                       | 10/31/2014   | BLUFFS SANITARY SUPPLY, INC. | 10/31/14 Sanitary supplies for the ice and events center.                                                      | 47 114-17-1739-45-32105   | 47.00   |  |  |  |  |
| l15-108764 | 37964                                                        | 10/29/2014   |                              | 10/29/14 Nut driver, anchors, screws, bits for the Ice an                                                      |                           | 21.28   |  |  |  |  |
| l15-109151 | 30753                                                        | 10/30/2014   | Do not ad                    | d costs to descri                                                                                              | ption                     | 14.53   |  |  |  |  |
| 115-109124 | 6889                                                         | 11/06/2014   | HOMEDEROT                    | 500.77                                                                                                    |                           | 80.77   |  |  |  |  |
| 115-109122 | 7701                                                         | 11/07/2014   | HOME DEPOT                   | events center. \$54.55                                                                                         | 114-17-1739-45-32105      | 54.55   |  |  |  |  |
| 115-109313 | 280859                                                       | 11/12/2014   | IDEAL LINEN SUPPLY           | \$37.56                                                                                                    | 114-17-1739-45-32105      | 37.56   |  |  |  |  |
| 115-109312 | 277827                                                       | 11/05/2014   | IDEAL LINEN SUPPLY           | \$1/05/14 Cleaning supplies for the ice and his center<br>\$40.49                                              | . 114-17-1739-45-32105    | 40.49   |  |  |  |  |
| 115-109134 | 274789                                                       | 10/29/2014   | IDEAL LINEN SUPPLY           | 10/29/14 Cleaning supplies for the ice and his center<br>\$37.56                                               |                           | 37.56   |  |  |  |  |
| 115-109128 | 256209                                                       | 09/17/2014   | IDEAL LINEN SUPPLY           | 0917/14 Cleaning supplies for the ice and events cente<br>\$33.80                                              | . 114-17-1739-45-32105    | 33.80   |  |  |  |  |
| 115-109123 | 45630                                                        | 10/29/2014   | MENARDS                      | 10/29/14 Headrail, drill bits, shower nead , pusher for the<br>and events \$64.78                              | 14-17-1739-45-32105       | 64.78   |  |  |  |  |
| l15-109290 | 46009                                                        | 11/03/2014   | MENARDS                      | 11/03/14 Supplies for the ice and events center. \$19.9                                                        | 14-17-1739-45-32105       | 19.98   |  |  |  |  |
| 115-109148 | 11122014                                                     | 11/12/2014   | OFFICE MAX                   | 11/12/14 Thermal paper for the ice and events. \$85.98                                                         | 14-17-1739-45-32105       | 85.98   |  |  |  |  |
| 115-109453 | 2722 0007 11/14                                              | 11/03/2014   | VISA/UMB                     | 11/03/14 Account 2722 0007<br>John Dunne 0250<br>Home Depot - \$30.41 - Keys for the ice and events center     | . 114-17-1739-45-32105    | 30.41   |  |  |  |  |
| l15-109453 | 2722 0007 11/14                                              | 11/03/2014   | VISA/UMB                     | John Dunne 0250<br>Ice Skating - Credit of \$25                                                                | 114-17-1739-45-32105      | (25.00) |  |  |  |  |
| 115-109453 | 2722 0007 11/14                                              | 11/03/2014   | VISA/UMB                     | John Dunne 0250<br>Safeway - \$6.67 - Concessions for the ice and events cen                                   | er 114-17-1739-45-32105   | 6.67    |  |  |  |  |
| 115-109453 | 2722 0007 11/14                                              | 11/03/2014   | VISA/UMB                     | John Dunne 0250<br>Walmart - \$29.88 - Frames for the ice and events cente                                     | 114-17-1739-45-32105      | 29.88   |  |  |  |  |
| 115-109147 | 3431 11/10/14                                                | 11/10/2014   | WAL-MART COMMUNITY/GECRB     | 11/10/14 Snow shovel and ice melter for the ice and even<br>center. \$40.84                                    | ts 114-17-1739-45-32105   | 40.84   |  |  |  |  |
| 115-109318 | 28134                                                        | 11/06/2014   | PARTY AMERICA #233           | 11/06/14 Birthday party supplies for the ice and events<br>center. \$202.87                                    | 114-17-1739-45-66606      | 202.87  |  |  |  |  |

|             | CITY OF CHEYENNE ACCOUNTS PAYABLE INVOICES BY ACCOUNT NUMBER |              |                       |                                                                                                    |                                                                                                    |                      |            |  |  |  |
|-------------|--------------------------------------------------------------|--------------|-----------------------|----------------------------------------------------------------------------------------------------|----------------------------------------------------------------------------------------------------|----------------------|------------|--|--|--|
|             |                                                              |              | NOVEMBER 24, 2014 C   | ITY COUNCIL MEETIN                                                                                                    | G                                                                                                    |                      |            |  |  |  |
| Invoice     | Vendor Invoice                                               | Involce Date | Vendor                | lter                                                                                                    | m Desc                                                                                                    | Account              | Amount     |  |  |  |
| 115-109326  | M-13-14 10/31/14                                             | 10/31/2014   | MONUMENT BUILDERS INC | Pay Request #7 House<br>Underground Storage Tank<br>Contract #6131 Total Com<br>10% Retainage: 195,239<br>\$1,509,806.00 Contr. | hold Hazardous Waste and<br>k Replacement Project M-13-14<br>p to Date: \$1,952,390.00, Less<br>00, Less Previous Payments:<br>act Balance: \$178,870.00 | 011-21-2111-43-86904 | 180,067.68 |  |  |  |
| 14.5 400000 | 100100 4044                                                  | 10/00/0011   |                       | Invoice dated 10/23/14 fo                                                                                                    | r STEM Activities provided to                                                                                                    |                      | 400.00     |  |  |  |
| 115-109086  | ACCISS 10/14                                                 |              | BARNES, RALPH         |                                                                                                    |                                                                                                    | 012-12-1224-44-21301 | 160.00     |  |  |  |
| 115-109087  | ACCISS 10/14                                                 | 10/23/2014   | BRENDLE, PORSHA ANN   | Invoice dated 10/23/14 arts<br>ACCISS children during                                                                           | and crafts activities provided to<br>the month of October,2014.                                                                                          | 012-12-1224-44-21301 | 120.00     |  |  |  |
| 115-109088  | ACCISS 10/14<br>HOMEWORK/MENTOR                              | 10/27/2014   | BURNS, TRAVIS         | Invoice dated 10/27/14 for<br>activities provided to ACCIS<br>Octo                                                              | homework help and mentoring<br>SS children during the month of<br>ber,2014.                                                                              | 012-12-1224-44-21301 | 120.00     |  |  |  |
| 115-109081  | OCT 14 GUITAR LESSONS                                        | 10/23/2014   | NOVOTNY, EDWARD       | Invoice dated 10/23/14 for Gr<br>with the ACCISS progra                                                                         | uitar lessons for children involved                                                                                                    | 012-12-1224-44-21301 | 160.00     |  |  |  |
| 115-109082  | OCT 14 ARTS/CRAFTS                                           | 1 2014       | NYBERG, DENNIS        | Invoice dated 10/23/14/<br>involved with the ACCIS                                                                              | and craft activities for children<br>ogram for the month of October.                                                                                     | 012-12-1224-44-21301 | 160.00     |  |  |  |
| 115-109089  | ACCISS 10/14 STEMWACT                                        | 10 2014      | RIEKENS, BRENDA       | Invoice dated 10/23/14 fc<br>supervision and one-c<br>children during                                                           | EM program supervision, activity<br>e tutoring provided to ACCISS<br>month of October,2014.                                                              | 012-12-1224-44-21301 | 320.00     |  |  |  |
| 115-109090  | ACCISS 10/14<br>HOMEW ORK/LIBRARY                            | 10 2014      | RILEY, MELISSA        | Invoice dated 10/23/14 f<br>supervision provided to a                                                                           | prework assistance and activity<br>ISS children during the month of<br>per,2014.                                                                         | 012-12-1224-44-21301 | 240.00     |  |  |  |
| 115-109441  | 2728 0001 11/14                                              | 11/09/2014   | MISA (LIMD            | Receipt dated 10/21/14 for t                                                                                                    | he Casper C'mon Inn for lodging                                                                                                    | 012 12-1224-44-21333 | 302.38     |  |  |  |
| 115-109441  | 2728 0001 11 DO                                              | not a        | dd add recei          | pt/invoic                                                                                                    | e dates                                                                                                    | 12-1224-44-21333     | 28.28      |  |  |  |
| 115-109441  | 2728 0001 11/14                                              | 11/03/2014   | VISA/UMB              | training contere                                                                                                    | ence in Casper, W Y                                                                                                    | 012-12-1224-44-21333 | 5.45       |  |  |  |
| 115-109441  | 2728 0001 11/14                                              | 11/03/2014   | VISA/UMB              | Receipt dated 10/21/14 fo<br>company vehicle used to d<br>Cas                                                                   | r Maxs Conoco for gas for the<br>Irive to a training conference in<br>per, WY                                                                            | 012-12-1224-44-21333 | 47.00      |  |  |  |
| 115-109441  | 2728 0001 11/14                                              | 11/03/2014   | VISA/UMB              | Receipt dated 10/30/14 for<br>used in error, amount refund<br>0                                                                 | gas for personal vehicle. Card<br>ed to OYA on 11/12/14 - Rcpt #R-<br>98094                                                                              | 012-12-1224-44-21333 | 10.00      |  |  |  |
| 115-109441  | 2728 0001 11/14                                              | 11/03/2014   | VISA/UMB              | Charge dated 10/21/14 to Ha<br>for Jason Chin while at<br>Reservation made and can                                              | mpton Inns, Casper WY for hotel<br>ttending a training seminar.<br>selled. Charge to be refunded by<br>notel.                                            | 012-12-1224-44-21333 | 193.32     |  |  |  |
| 115-109083  | KINSHIP OCT 23/31 & 3/5 2014                                 | 11/05/2014   | CARTER, ALICE         | Invoice dated 11/05/14 fo<br>intervention support service<br>1                                                                  | r Wyoming Kinship Advocacy<br>s for 10/23 to 10/31 and 11/01 to<br>1/05.                                                                                 | 012-12-1228-41-21301 | 720.00     |  |  |  |
| 115-109091  | REIMBURSEMENT 11/14                                          | 11/04/2014   | BALCAEN, TANNER       | Receipt dated 11/04/14 for<br>involved with th                                                                                  | food and snacks for the children<br>e ACCISS program.                                                                                                    | 012-12-1228-41-32103 | 129.36     |  |  |  |
| 115-109080  | 22915                                                        | 11/07/2014   | DOMINOS PIZZA         | Invoice date 11/07/14 for a the PAC                                                                                             | meal for the children involved in<br>CK program.                                                                                                    | 012-12-1228-41-32103 | 42.00      |  |  |  |

### **Budget Check**

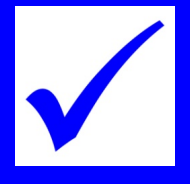

- The system will determine if there is adequate budget in the account number.
- If the requisition does not pass budget check, it will not move forward in the payment process until a budget transfer is received.
- Remember that requisitions will move through the system more quickly if a budget transfer form is sent PRIOR to the requisition being proposed.

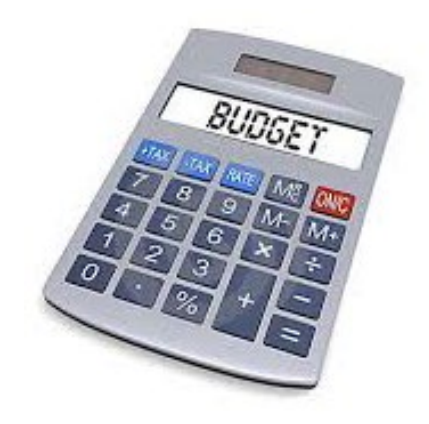

### **Budget Check**

| Requisition Line Item Input<br>City of Cheyenne - R15-062774                                                                                              |                                                                | System Functions                       |
|----------------------------------------------------------------------------------------------------|----------------------------------------------------------------|----------------------------------------|
| G/L Chart of Accounts Standard Reports Requisitions Checks Purchase O                                                                                     | rders Invoices Workflow Vendors Budgets Check Register Fix     | ed Assets GL Transaction Search Logout |
| Return Edit                                                                                                    |                                                                |                                        |
| Requisition R15-062774 Line 1 Quote Number                                                                                                    |                                                                |                                        |
| Non-inventory Item Von-inventory Part Number                                                                                                    | Net Amount105,346.47Tax Amount105,346.47Total Amount105,346.47 |                                        |
| contract 6115. Total complete to date \$847,753.99<br>less retainage of 84,775.40 less previous payments<br>of 657,632.12 = total amount due \$105,346.47 |                                                                |                                        |
| Vendor Commodity Warehouse Outputty                                                                                                    | bit Of Managine Tab. Unit Dates 105-246-4700                   |                                        |
| Subject to Tax Exempt                                                                                                    | IN OF MEASURE LOT UNIT PRICE 105,346.4700                      |                                        |
| GL Accounts<br>Amount Fund Department Division Activity Object Project<br>105,346.47 030 15 1540 41 43804<br>105,346.47                                   | WO Job Asset Description<br>Buildings                          | \$ 18,549,089.88                       |
| The employee entering the r                                                                                                    | equisition should                                              |                                        |
| number charged when enter                                                                                                    | y on the account<br>ing a requisition<br>sition Click the \$   |                                        |
| icon to the right of the accou                                                                                                    | nt number.                                                     |                                        |
| Return Edit                                                                                                    |                                                                |                                        |
|                                                                                                    | * Maus Ta Tas Of The Dass *                                    |                                        |

### **Budget Transfer Form**

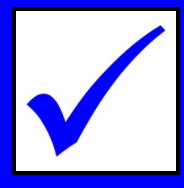

### Complete the fillable PDF **Budget Transfer Form** and email it to Marty to process. It does the math for you.

### It is located S:\Forms\Budget Transfer Forms

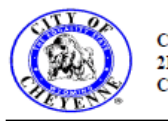

City of Cheyenne 2101 O'Neil Avenue Cheyenne, WY 82001

### BUDGET TRANSFER REQUEST

Please complete form and return to the Treasurer's office

### Division: Budget & Finance

Fiscal Year: 2015

Please transfer the following funds from :

|      | Ac   | count Num | iber     |        | Account Decerintion | Amount    |  |  |
|------|------|-----------|----------|--------|---------------------|-----------|--|--|
| Fund | Dept | Division  | Activity | Object | Account Description |           |  |  |
| 001  | 19   | 1901      | 40       | 32201  | Small Equipment     | 100.00    |  |  |
|      |      |           |          |        |                     |           |  |  |
|      |      |           |          |        |                     |           |  |  |
|      |      |           |          |        |                     |           |  |  |
|      |      |           |          |        |                     |           |  |  |
|      |      |           |          |        |                     |           |  |  |
|      |      |           |          |        | Total               | \$ 100.00 |  |  |

Please transfer the following funds to :

|      | Ac   | count Num | iber     |        | Account Description | Amount    |  |  |  |
|------|------|-----------|----------|--------|---------------------|-----------|--|--|--|
| Fund | Dept | Division  | Activity | Object | Account Description | Amoun     |  |  |  |
| 001  | 19   | 1901      | 40       | 32101  | Office Supplies     | 100.00    |  |  |  |
|      |      |           |          |        |                     |           |  |  |  |
|      |      |           |          |        |                     |           |  |  |  |
|      |      |           |          |        |                     |           |  |  |  |
|      |      |           |          |        |                     |           |  |  |  |
|      |      |           |          |        |                     |           |  |  |  |
|      |      |           |          |        | Total               | \$ 100.00 |  |  |  |

Balance (Should be "\$0.00")

\$ 0.00

Reason for Budget Transfer (please be specific)

To cover Requisition 15-139487

Reason for Budget Tra

Requested by:

| Print Name    | Date (mm/dd/yyyy) |
|---------------|-------------------|
| Robin Lockman | 12/01/2014        |

Requests without this form will not be processed. revised 11/2014

### **Purchase Orders**

- If the vendor invoice amount is different by more than \$10 compared to what was entered on the requisition, the Purchase Order (PO) needs to be changed.
- If you want the PO to match the invoice, even if off by pennies, you need to request a change order.
- If you need a PO change order, email Sara or Rudy. Purchasing will attach a scan of this email to the PO.
- A change order cannot be done <u>after</u> a PO has been approved by Council.

| MUNICIPAL BUILDING<br>2101 O'Neil Ave<br>Cheyenne, WY 82001 |                                        |                               |                                                                   |                                                                 |                                                                    | F                                                                                                    | 2.O. NUMBER: 18<br>DATE: 10                                       | 5-070038<br>0/20/2014                            |
|-------------------------------------------------------------|----------------------------------------|-------------------------------|-------------------------------------------------------------------|-----------------------------------------------------------------|--------------------------------------------------------------------|----------------------------------------------------------------------------------------------------|-------------------------------------------------------------------|--------------------------------------------------|
| TO:                                                         | VISA/U<br>Attn: TI<br>P.O. BO<br>KANSA | MB<br>M JAC<br>DX 87<br>S CIT | CKSON<br>5852<br>Y, MO 64187-585                                  | 52                                                              | SHIP TO:                                                           | BF<br>BUDGET AND F<br>2101 O'NEIL AV<br>CHEYENNE, WY                                                 | INANCE<br>E, ROOM 108<br>7 82001                                  |                                                  |
| Requis                                                      | sition Number:                         | R1                            | 5-062417                                                          | Requisition Date:                                               | 10/20/2014                                                         |                                                                                                    |                                                                   |                                                  |
| VEND                                                        | OR NO.                                 |                               | DELIVER                                                           | BY:                                                             | F.O.B.                                                             |                                                                                                    | TERMS:                                                            |                                                  |
| Line                                                        | 28<br>QUANTITY                         | 40<br>UNIT                    | ITEM DESCRIPTION                                                  |                                                                 |                                                                    | SHIPPING                                                                                             | UNIT PRICE                                                        | NET30                                            |
| -                                                           | 4.00                                   |                               | BUDGET NUMBER                                                     | PROJECT                                                         | AMOUNT                                                             |                                                                                                    |                                                                   |                                                  |
|                                                             |                                        |                               |                                                                   |                                                                 |                                                                    |                                                                                                    |                                                                   |                                                  |
| DEP/<br>and t                                               | ARTMENT A                              | APPRO                         | VAL: I certify under p<br>ct and approved for p                   | FOR<br>enalty of perju<br>aayment (place                        | INTERNAL USE (<br>ry that the items liste<br>signature and date r  | DNLY<br>d hereon for my dep<br>next to appropriate b<br>Audited and aj                               | artment's budget hi<br>udget account num<br>oproved for payment i | ave been recei<br>ber).<br>by the City Coun      |
| DEP/<br>and the                                             | ARTMENT A<br>he account i<br>orized by | APPRO<br>s corre              | VAL: I certify under p<br>ct and approved for p                   | FOR<br>eenalty of perju<br>payment (place<br>Audited by         | INTERNAL USE (<br>ry that the items liste<br>signature and date i  | DNLY<br>d hereon for my dep<br>next to appropriate bu<br>Audited and a<br>City Treasurer             | artmeni's budget h<br>udget account num<br>pproved for payment    | ave been recei<br>ber).<br>by the City Coun      |
| DEP/<br>and the                                             | ARTMENT #                              | APPRO<br>is corre<br>Pu       | VAL: I certify under p<br>ct and approved for p<br>rohaeing Agent | FOR<br>enalty of perju<br>xayment (place<br>Audited by<br>Date: | INTERNAL USE (<br>ry that the items liste<br>signature and date r  | ONLY<br>d hereon for my depr<br>next to appropriate bu<br>Audited and a<br>City Treasurer<br>Date:   | arlment's budget h<br>udget account num<br>pproved for payment    | ave been receiber).<br>ber).<br>by the City Coun |
| DEPA<br>and the                                             | ARTMENT A<br>he account i              | NPPRO<br>is corre<br>Pu       | VAL: I certify under p<br>ct and approved for p<br>rohading Agent | FOR<br>venalty of perju-<br>ayment (place<br>Audited by<br>Date | INTERNAL USE of<br>ry that the items liste<br>signature and date ( | DNLY<br>di hereon for my depi-<br>next to appropriate bi<br>Audited and ar<br>City Treasurer<br>Date | artment's budget h<br>udget account num<br>pproved for payment    | ave been recei<br>ber).<br>by the City Coun      |

### **New Vendors & Vendor Changes**

- Any vendor changes should be sent via email to Christopher. He will attach the email to the vendor record.
- When requesting a new vendor to be set up include a phone number.
- Form W-9 must be completed by all vendors that perform services for the City prior to releasing payment.
- This form is located at S:\Forms\W-9 Form

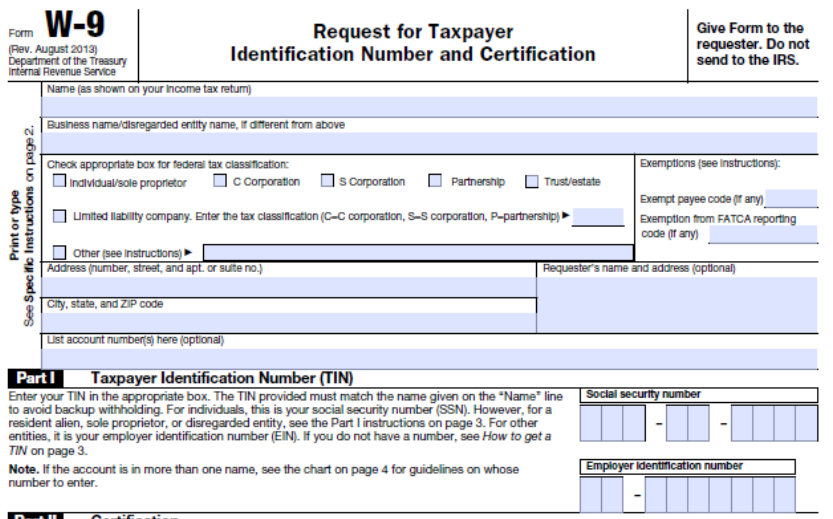

### Certification Part II

Under penalties of perjury, I certify that

- 1. The number shown on this form is my correct taxpayer identification number (or I am waiting for a number to be issued to me), and
- 2. Lam not subject to backup withholding because: (a) Lam exempt from backup withholding, or (b) Lhave not been notified by the Internal Revenue Service (IRS) that I am subject to backup withholding as a result of a failure to report all interest or dividends, or (c) the IRS has notified me that I am no longer subject to backup withholding, and
- 3. I am a U.S. citizen or other U.S. person (defined below), and

4. The FATCA code(s) entered on this form (if any) indicating that I am exempt from FATCA reporting is correct.

Certification instructions. You must cross out item 2 above if you have been notified by the IRS that you are currently subject to backup withholding because you have failed to report all interest and dividends on your tax return. For real estate transactions, item 2 does not apply. For mortgage interest paid, acquisition or abandonment of secured property, cancellation of debt, contributions to an individual retirement arrangement (IRA), and generally, payments other than interest and dividends, you are not required to sign the certification, but you must provide your correct TIN. See the instructions on page 3

| Sign<br>Here | Signature of<br>U.S. person ► | Date ►                                                                          |
|--------------|-------------------------------|---------------------------------------------------------------------------------|
| Genera       | al Instructions               | withholding tax on foreign partners' share of effectively connected income, and |

Section references are to the Internal Revenue Code unless otherwise noted Future developments. The IRS has created a page on IRS.gov for information about Form W-9, at www.irs.gov/w9. Information about any future developments affecting Form W-9 (such as legislation enacted after we release it) will be posted on that page

### Purpose of Form

A person who is required to file an information return with the IRS must obtain your A person who is required to the an information return with the in-simulat totain your correct taxpayer identification number (TNI) to report, for example, income paid to you, payments made to you in settlement of payment card and third party network transactions, real estate transactions, mortgage interest you paid, acquisition or abandonment of secured property, cancellation of debt, or contributions you made to an IRA.

Use Form W-9 only If you are a U.S. person (including a resident alien), to provide your correct TIN to the person requesting it (the requester) and, when applicable, to:

1. Certify that the TIN you are giving is correct (or you are waiting for a number to be issued)

2. Certify that you are not subject to backup withholding, or

3. Claim exemption from backup withholding if you are a U.S. exempt payee. If applicable, you are also certifying that as a U.S. person, your allocable share of any partnership income from a U.S. trade or business is not subject to the

4. Certify that FATCA code(s) entered on this form (if any) indicating that you are

exempt from the FATCA reporting, is correct. Note. If you are a U.S. person and a requester gives you a form other than Form W-9 to request your TIN, you must use the requester's form if it is substantially similar to this Form W-9.

Definition of a U.S. person. For federal tax purposes, you are considered a U.S. person if you are

An Individual who is a U.S. citizen or U.S. resident alien,

 A partnership, corporation, company, or association created or organized in the United States or under the laws of the United States.

 An estate (other than a foreign estate), or A domestic trust (as defined in Regulations section 301.7701-7).

Special rules for partnerships. Partnerships that conduct a trade or business in the United States are generally required to pay a withholding tax under section 1446 on any foreign partners' share of effectively connected taxable income from such business. Further, in certain cases where a Form W-9 has not been received, the rules under section 1446 require a partnership to presume that a partner is a foreign person, and pay the section 1446 withholding tax. Therefore, if you are a U.S. person that is a partner in a partnership conducting a trade or business in the United States, provide Form W-9 to the partnership to establish your U.S. status and avoid section 1446 withholding on your share of partnership income

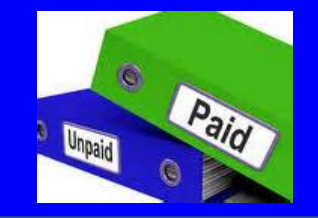

- <u>Always</u> check the bottom of the receipt to make sure it was **not** paid by a City credit card.
  - This will reduce the likelihood of payments made twice (by check and credit card)
- Do not pay with a sales receipt UNLESS the company being paid does not send the City invoices or statements.
  - For example, Party America does not send invoices.

| Casper<br>307-235-                                                                 | WY<br>2089                        |
|------------------------------------------------------------------------------------|-----------------------------------|
| 10/24/2014                                                                         | :58:12 PM                         |
| Register: 100 Tra<br>Cashier: ICR                                                  | an Seq No:95763                   |
| Premum_Unled<br>PUMP<br>VOLUME<br>PRICE/G<br>GAS TOTAL                             | 2<br>10.887<br>\$3.519<br>\$38.31 |
| Sub. Total:<br>Tax:<br>Total:                                                      | \$38.31<br>\$0.00<br>\$38.31      |
| Visa:                                                                              | \$38.31                           |
| Change                                                                             | \$0.00                            |
| Visa<br>XXXXXXXXXXXX0053                                                           |                                   |
| 10/24/2014 13:58:06                                                                |                                   |
| I agree to pay the<br>above Total Amount<br>according to Card<br>Issuer Agreement. |                                   |

Welcome To Loaf N Jug 703 North Mckipley

Thanks For Shopping At Loaf N Jug Comments or Suggestions? Please Call 366-562-3658 or visit www.loafnjug.com

- When writing the PO Number in the perjury statement box, WRITE LEGIBLY
- Remember the person signing the perjury statement is verifying that the items have been received or services have been rendered.
- When stamping the perjury statement on an invoice, do not stamp it on the remittance slip.
  If there is no other place to stamp the invoice, make a copy of the invoice and stamp the copy.

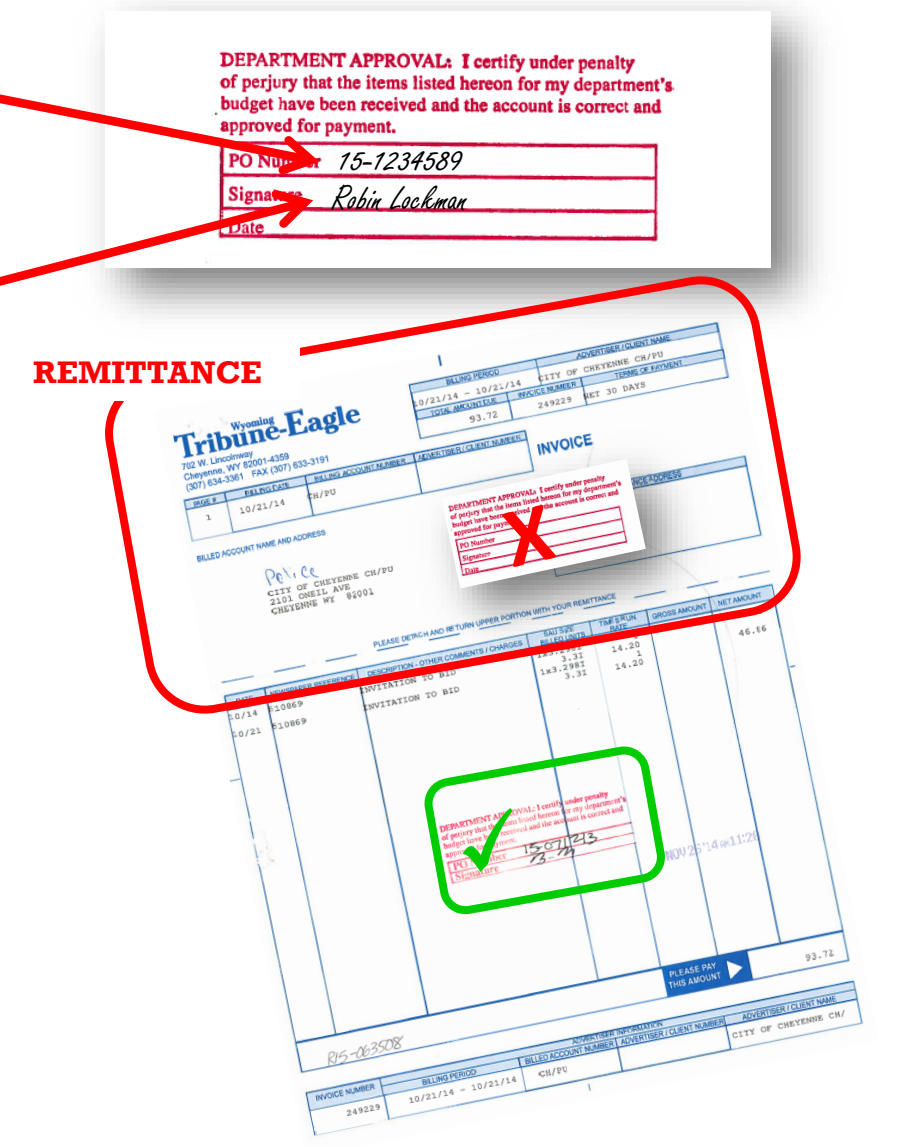

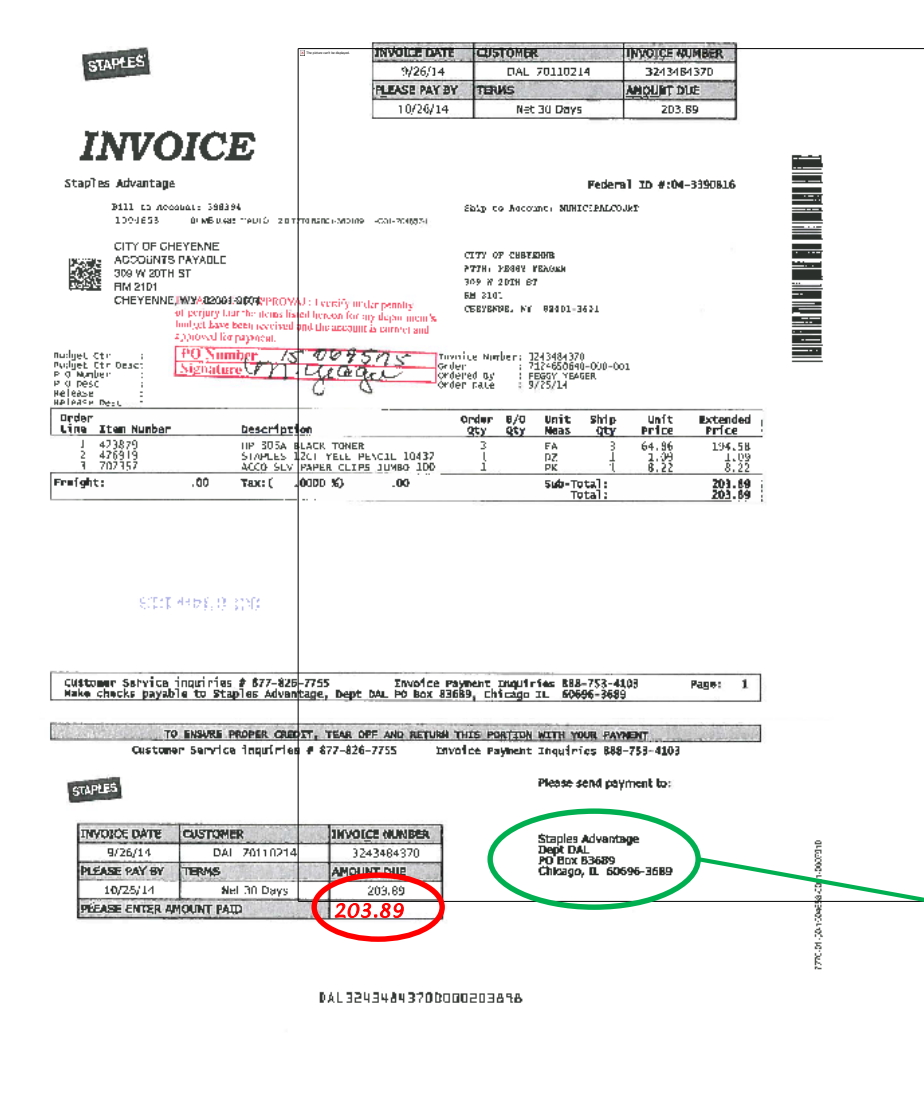

- Ensure that the remittance address matches what is in the system. If the address is different make sure to notify Christopher it is different.
- Where applicable fill in the amount you are paying on remittance slip.

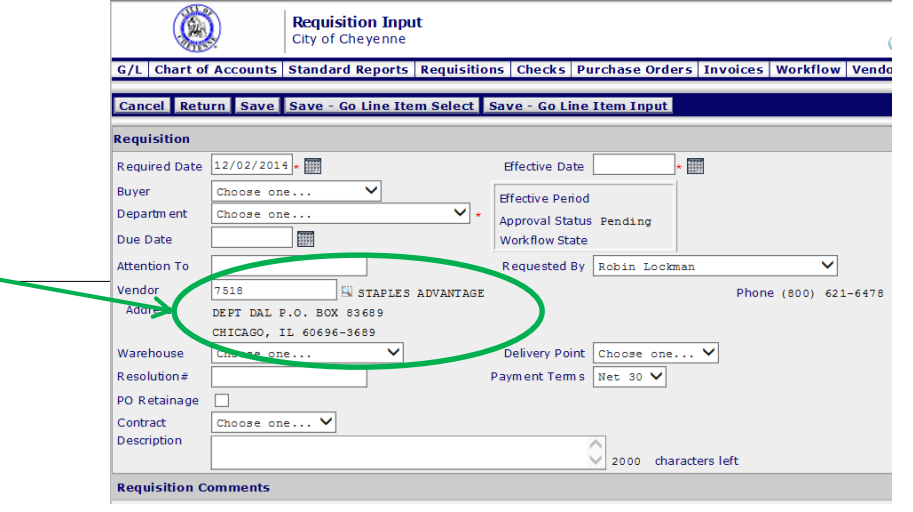

- Only pay <u>current</u> charges on the invoice. If there is a balance forward, you need to research prior months to determine what invoice it applies to.
- Watch for sales tax being charged. The City of Cheyenne is exempt from paying sales tax.
  - The City of Cheyenne's Sales Tax Exemption form is located S:\Forms\Sales Tax Exempt

Streamlined Sales and Use Tax Agreement

### Certificate of Exemption

This is a multi-state form. Not all states allow all exemptions listed on this form. Purchasers are responsible for knowing if they qualify to claim exemption from tax in the state that would otherwise be due tax on this sale. The seller may be required to provide this exemption cerificate (or the data elements required on the form) to a state that would otherwise be due tax on this sale.

The purchaser will be held liable for any tax and interest, and possibly civil and criminal penalties imposed by the member state, if the purchaser is not eligible to claim this exemption. A seller may not accept a certificate of exemption for an entity-based exemption on a sale made at a location operated by the seller within the designated state if the state does not allow such an entity-based exemption.

1. Check if you are attaching the Multi-state Supplemental form.

If not, enter the two-letter postal abbreviation for the state under whose laws you are claiming exemption.

Check if this certificate is for a single purchase and enter the related invoice/purchase order #

| Please print                                  |                                                |                  |                     |
|-----------------------------------------------|------------------------------------------------|------------------|---------------------|
| Name of purchaser                             |                                                |                  |                     |
| City of Cheyenne                              |                                                |                  |                     |
| Business Address                              | City                                           | State            | Zip Code            |
| 2101 O'Neil Ave.                              | Cheyenne                                       | WY               | 82001               |
| Purchaser's Tax ID Number                     | State of Issue                                 | Country of Issue |                     |
| If no Tax ID Number   FEIN                    | Driver's License Number/State Issued ID Number | er   Fore        | ign diplomat number |
| Enter one of the following:  <br>  83-6000050 | State of Issue: Number                         |                  |                     |
| Name of seller from whom you are purchasing.  | leasing or renting                             |                  |                     |
| Seller's address                              | City                                           | State            | Zip code            |
|                                               |                                                |                  |                     |

4. Type of business. Circle the number that describes your business

01 Accommodation and food services 11 Transportation and warehousing 02 Agricultural, forestry, fishing, hunting 12 Utilities 0.3 Construction 13 Wholesale trade 04 Finance and insurance 14 Business services 05 Information, publishing and communications Professional services 15 06 Manufacturing Education and health-care services 07 Mining Nonprofit organization Real estate 18 Government 09 Rental and leasing Not a business Retail trade 20 Other (explain)

5. Reason for exemption. Circle the letter that identifies the reason for the exemption.

Federal government (department) A Agricultural production # н B State or local government (name) Municipal Industrial production/manufacturing # C Tribal government (name) Direct pay permit # n Foreign diplomat # к Direct mail # Charitable organization # E Other (explain) F Religious or educational organization # G Resale #

6. Sign here. I declare that the information on this certificate is correct and complete to the best of my knowledge and belief.

Signature of Authorized Purchaser Print Name Here Title Date VASDUE

- The City of Cheyenne <u>cannot</u> pay from a statement. An invoice is required for backup.
- An **invoice** received from a supplier has the following
  - Description of items purchased
  - ✓ Cost per unit
  - Total cost of each item
  - Grand total of all items on invoice

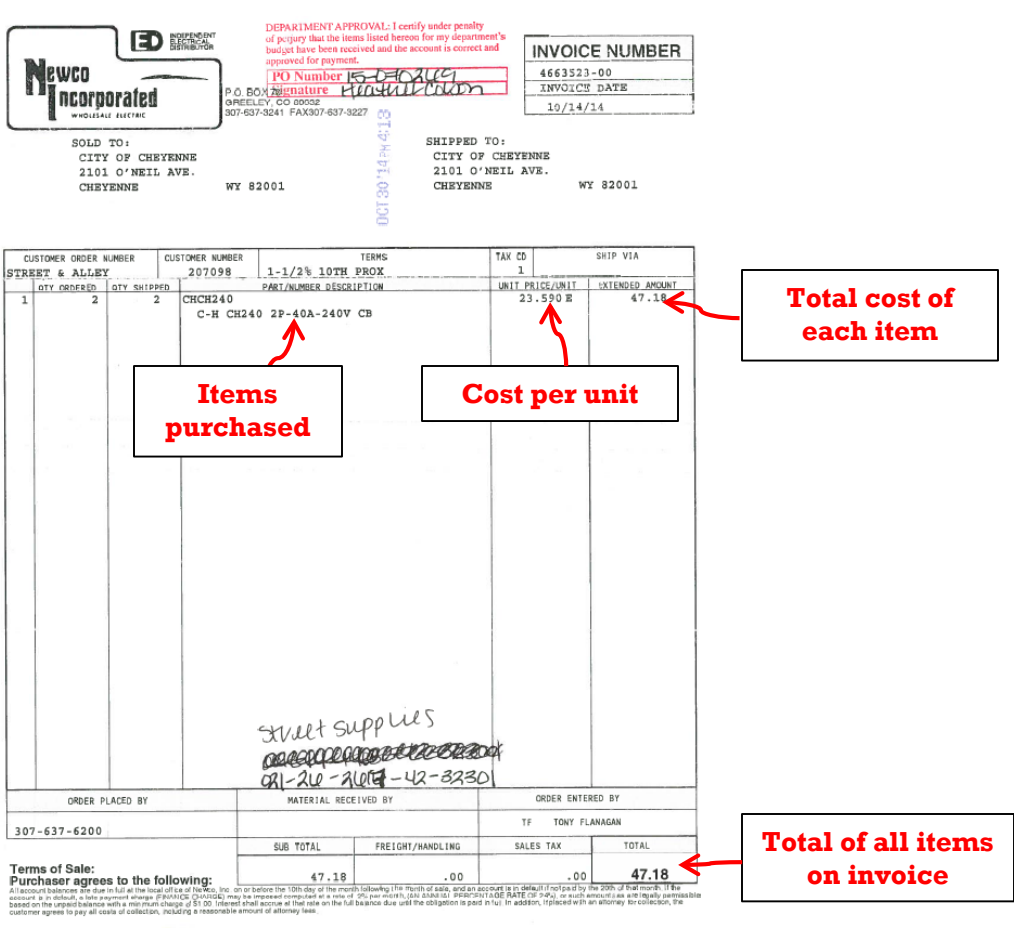

.71 <<< DISCOUNT ALLOWED IF RECEIVED BY 11/10/14 FINANCE CHARGES APPLY AFTER >>> 11/30/14

INVOICE

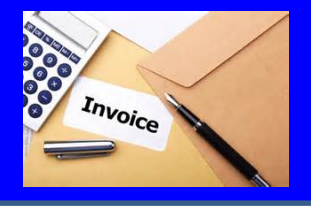

### STATEMENT

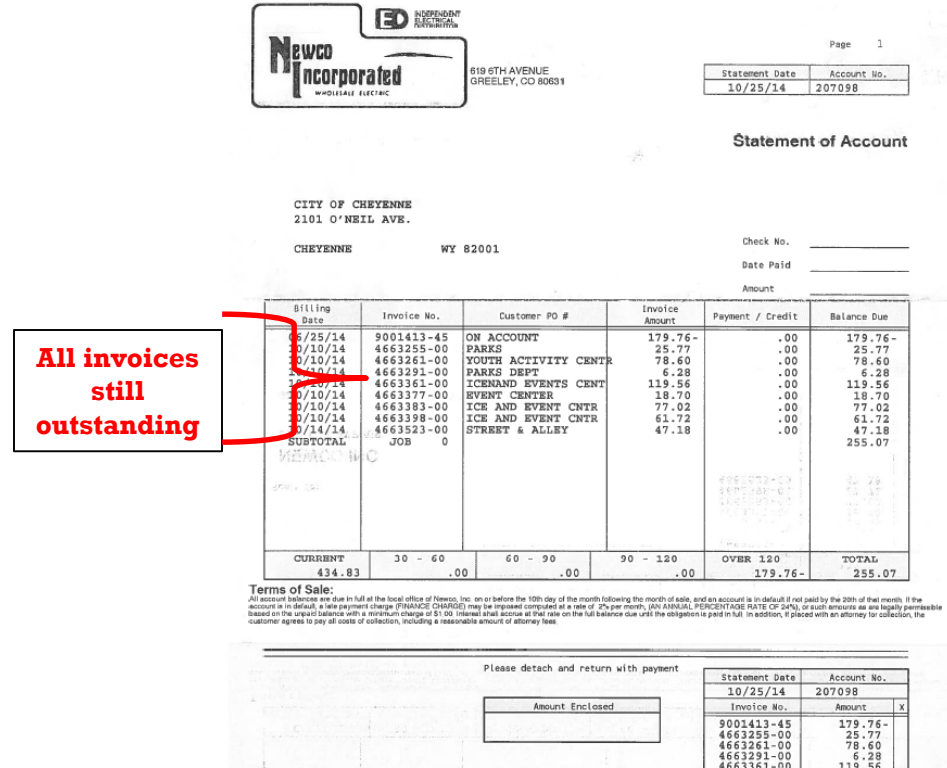

A **statement** from a supplier lists all of the amounts owed on past invoices as of a specified date and any payments received.

|                                                              | Prease detach and return with payin                                                                                                    | Statement Date<br>10/25/14                                                                                                    | Account No. 207098                                                                              |   |
|--------------------------------------------------------------|----------------------------------------------------------------------------------------------------|----------------------------------------------------------------------------------------------------|-------------------------------------------------------------------------------------------------|---|
|                                                              | Amount Enclosed                                                                                                    | Invoice No.                                                                                                    | Amount                                                                                          | X |
| Remit To:                                                    |                                                                                                    | $\begin{array}{r} 9001413-45\\ 4663255-00\\ 4663261-00\\ 4663261-00\\ 4663361-00\\ 4663361-00\\ 4663383-00\\ 4663383-00\\ 4663328-00\\ 4663523-00\end{array}$ | 179.76-<br>25.77<br>78.60<br>6.28<br>119.56<br>18.70<br>77.02<br>61.72<br>47.18                 |   |
| NEWCO INC<br>613 614 AVENUE<br>GREEDEY<br>GREEDEY<br>CO 8063 | Diec I SYPE<br>S Size Frank Crain<br>I Lin Frank Crain<br>I Lin Frank Crain |                                                                                                    | 582.*01<br>63.78<br>63.78<br>63.78<br>7.57<br>7.57<br>7.57<br>7.57<br>7.57<br>7.57<br>7.57<br>7 |   |

- Copy any receipt that is smaller than 8 ½ x 11 to allow for scanning. Receipts that are not copied will be returned to the Department/Division. Make sure copies of receipts are legible and readable!
- Copy invoices/receipts face up (not sideways)
- Don't staple individual invoices/receipts that are on one PO to allow for easier scanning.
- If an invoice is received that will be paid by two or more Departments, a blank requisition form must be completed and signed (located at S:\Forms\Requisitions) turned into Christopher for processing.

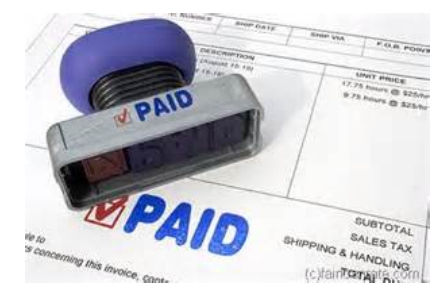

### **Counter Checks**

- PAST DUE
- Counter checks will only be processed for urgent payments.
- It is the Department's responsibility to inform vendors that the City pays invoices twice monthly the day after City Council Meetings. Make sure you are familiar with the payable due dates.
- If you must have a counter check, enter the requisition just like you normally would and have it approved. Once a PO is created, print the PO and attach the invoice backup and have the Mayor and a Council Person sign (or if the Mayor is gone two Council Persons can sign). Rudy or Sara must also sign the PO.
- Once the necessary signatures are on the PO, bring it to City Treasurer's office to process.

### **Mailing Checks**

- Marty mails all checks the day after the City Council meeting. If a Department needs a check to be held for pick-up, please do not put a note in the system.
  - A sticky note MUST be attached to the actual vendor invoice with instructions on what to do with the check.
- Checks for employees of the City will be held for pick-up. Marty will call the Department/Division Office Managers to let them know if a check is available.

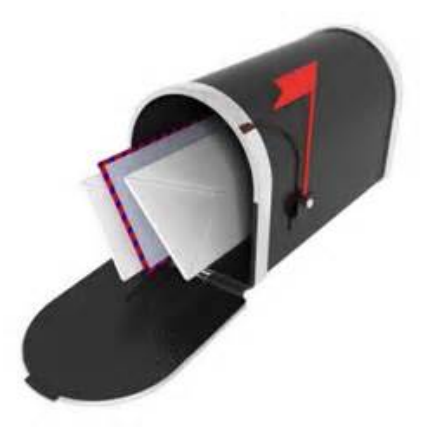

### **Voiding/Reissuing Checks**

- If a check that is lost in the mail or incorrect needs to be reissued, either
  - the original check must be returned to the City Treasurer's office or
  - An email sent to Robin/Lois if the check is lost.
     For lost checks, the check will be voided and
     reissued 30 days after the issue date.
- If the Treasurer's Office does not have physical possession of the check, a stop payment will be processed.

## **City's Purchasing Card**

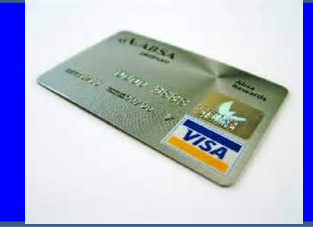

- Starting in September, the City's UMB Visa will be paid only once a month (approved at the second council meeting).
- You can turn in your credit card invoice early, but they are due by the deadline for the second payable of the month. There will be just one ACH electronic payment sent at the end of each month.
- It is a Cardholder's responsibility to submit receipts in a timely manner.
- Misuse of your purchasing card can result in loss of the card.

### **City's Purchasing Card**

If there are charges that you didn't make, you were charged incorrectly or you haven't received the correct goods or services, it is the Cardholder's responsibility to contact the vendor.

PURCHASING DEPT.

- If the vendor won't help, contact Marty to file a Vendor Dispute Form. A provisional credit will be issued by the credit card company.
- If a credit is issued for a disputed charge, documentation should be kept explaining the credit received.
- If a provisional credit is <u>not</u> given, go ahead and pay the incorrect charge. Then, once the credit is received on a later credit card statement, use the same GL account number that you used to pay the incorrect charge and enter as a negative payment.
  - ✓ If this is not done, the credit card payment will be late because it was not paid in full and all cards of the City could be shut off.

### **City's Purchasing Card**

- <u>Missing Documentation</u>. If a receipt is lost or missing, a statement that includes a description, date of purchase, merchant's name, and an explanation for the missing support documents must be submitted.
  - Statement must be signed by both Cardholder and the Department Head.
  - Frequent instances of missing documentation will cause a Cardholder's purchasing card privileges to be revoked.

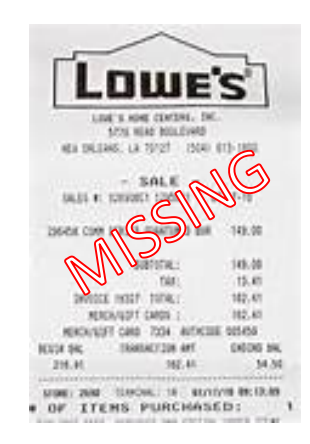

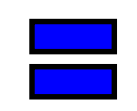

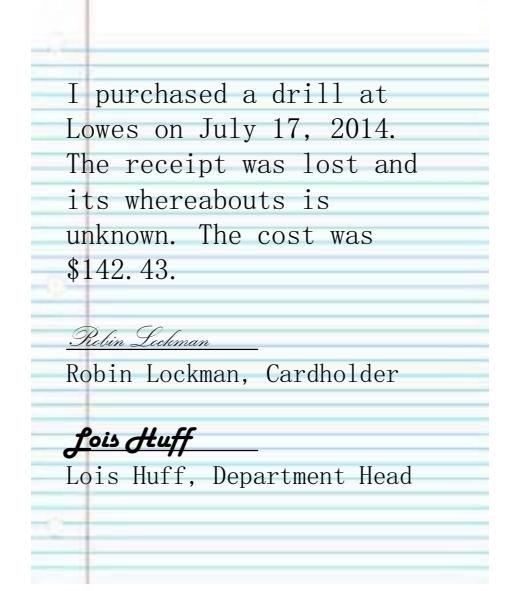

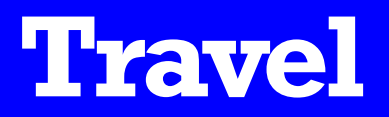

- A **Travel Authorization Request (Section A) Form** must be completed prior to travel date with an estimate of the travel costs.
- Any travel over \$750 must also have the Mayor's approval.
- Everyone who travels must be included on form.
- If a City Vehicle is not available, a Personal Vehicle Use Form must be completed and approved by your supervisor and mileage will be paid at the current IRS rate.
- The Travel Authorization Expense/Reimbursement Form (Section B) must be returned within five business days from the date returned.
- Reimbursements under \$25 will be paid by petty cash. Otherwise it will be reimbursed through the regular payable. Christopher processes all travel reimbursements.
- If a charge is incurred where a receipt is not possible (for example, use of luggage carts at airports), a statement itemizing the charges must be completed and signed by the employee.
- The fillable travel forms are at S:\Forms\Travel

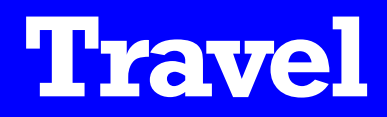

Traveler's Signature

Department Supervisor

| Anticipated<br>Registration 1<br>Airfare<br>Lodging<br>Meals<br>Fuel<br>(City Vehicle. 1<br>Personal Veh<br>(miles x § .5)<br>Ground Tran<br>(Bus, Taxi, S<br>Other Costs (<br>Other Costs (   | Expenses<br>Fee(s)<br>Personal Veh<br>icicle - estim<br>55)<br>sportation<br>Shuttle, Tr:<br>Please explain<br>Please explain<br>Total Au | icle if approved<br>ated mileage<br>ain, etc.)<br>9<br>9<br>10<br>11<br>11<br>11<br>11<br>11<br>11<br>11<br>11<br>11<br>11<br>11<br>11 | S<br>S<br>d)<br>S<br>S<br>S<br>S<br>S<br>Penses<br>S | -            | per person for<br>per person for<br>per person for<br>per night for<br>per day for     people =     \$     -       milets     x     0.565     =     \$                                                                                      | ity vehicle is |
|----------------------------------------------------------------------------------------------------|----------------------------------------------------------------------------------------------------|----------------------------------------------------------------------------------------------------|------------------------------------------------------|--------------|----------------------------------------------------------------------------------------------------|----------------|
| Anticipated<br>Registration 1<br>Airfare<br>Lodging<br>Meals<br>Fuel<br>(City Vehicle, J<br>Personal Veh<br>(miles x \$ .50<br>Ground Tran<br>(Bus, Taxi, \$<br>Other Costs (<br>Other Costs ( | Expenses<br>Fee(s)<br>Personal Veh<br>icicle - estim<br>55)<br>sportation<br>Shuttle, Tr:<br>Please caplain<br>Please caplain             | icle if approved<br>ated mileage<br>ain, etc.)                                                                                         | s<br>s<br>d)<br>s                                    | -            | per person for people = <u>\$ -</u><br>per person for people = <u>\$ -</u><br>per night for nights = <u>\$ -</u><br>per day for days = <u>\$ -</u><br>miles x 0.565 = <u>\$ -</u><br>Mileage is <u>only</u> paid when a c                   | ity vehicle is |
| Anticipated<br>Registration 1<br>Airfare<br>Lodging<br>Meals<br>Fuel<br>(City Vehicle. J<br>Personal Veh<br>(miles x \$ .5)<br>Ground Tran<br>(Bus, Taxi, 5)<br>Other Cost:                    | Expenses<br>Fee(s)<br>Personal Veh<br>ticle - estim<br>65)<br>sportation<br>Shuttle, Tra                                                  | icle if approved<br>ated mileage<br>ain, etc.)                                                                                         | s<br>s<br>d)<br>s                                    | -            | per person for people = $\frac{5}{3}$ - people = $\frac{5}{3}$ - people = $\frac{5}{3}$ - per night for nights = $\frac{5}{3}$ - days = $\frac{5}{3}$ - miles x 0.565 = $\frac{5}{3}$ - Mileage is <u>only</u> paid when a contravalable.   | ity vehicle is |
| Anticipated<br>Registration :<br>Airfare<br>Lodging<br>Meals<br>Fuel<br>(City Vehicle. :<br>Personal Veh<br>(miles x \$ .50<br>Ground Tran<br>Ground Tran                                      | Expenses<br>Fee(s)<br>Personal Veh<br>ticle - estim<br>65)<br>sportation                                                                  | icle if approved<br>ated mileage                                                                                                    | s<br>s<br>d)<br>s                                    | -            | per person for     people     \$       per person for     people     \$       per night for     nights     \$       per day for     days     \$       miles     x     0.565     =                                                           | ity vehicle is |
| Anticipated<br>Registration 1<br>Airfare<br>Lodging<br>Meals<br>Fuel<br>(City Vehicle, 1<br>Personal Veh<br>imiles x \$ .50                                                                    | Expenses<br>Fee(s)<br>Personal Veh<br>uicle - estim<br>65)                                                                                | icle if approved<br>ated mileage                                                                                                    | \$<br>\$<br>\$<br>d) \$                              | -            | per person for<br>per person for<br>per person for     people =     \$     -       per night for<br>per day for     nights =     \$     -       miles     x     0.565     =     \$                                                          | ity vehicle is |
| Anticipated<br>Registration 1<br>Airfare<br>Lodging<br>Meals<br>Fuel<br>City Vehicle. 1<br>Versonal Veh                                                                                        | Expenses<br>Fee(s)<br>Personal Veh                                                                                                    | icle if approved                                                                                                    | s<br>s<br>d)                                         | -            | per person for people = <u>\$ -</u><br>per person for people = <u>\$ -</u><br>per night for nights = <u>\$ -</u><br>per day for days = <u>\$ -</u><br>miles x 0.565 = <u>\$ -</u><br>Mileage is <u>only</u> paid when a c                   | ity vehicle is |
| Anticipated<br>Registration 1<br>Airfare<br>Lodging<br>Meals<br>Fuel<br>City Vehicle, 1                                                                                                    | Expenses<br>Fee(s)<br>Personal Veh                                                                                                    | icle if approved                                                                                                    | s<br>s<br>d) \$                                      | -            | per person for     people =     \$ -       per person for     people =     \$ -       per night for     nights =     \$ -       per day for     days =     \$ -                                                                             |                |
| Anticipated<br>Registration<br>Airfare<br>Lodging<br>Meals<br>Tuel                                                                                                    | Expenses<br>Fee(s)                                                                                                    |                                                                                                    | \$<br>\$<br>\$                                       | -            | per person for     people     \$     -       per person for     people     \$     -       per night for     nights     \$     -       per day for     days     \$     -                                                                     |                |
| Anticipated<br>Registration<br>Airfare<br>Lodging<br>Meals                                                                                                    | Expenses<br>Fee(s)                                                                                                    |                                                                                                    | \$<br>\$<br>\$                                       | -            | per person for         people =         \$         -           per person for         people =         \$         -           per night for         nights =         \$         -           per day for         days =         \$         - |                |
| Anticipated<br>Registration I<br>Airfare<br>Lodging                                                                                                    | <b>Expenses</b><br>Fee(s)                                                                                                    |                                                                                                    | \$<br>\$<br>\$                                       | -            | per person for people = \$ -<br>per person for people = \$ -<br>per night for nights = \$ -                                                                                                    |                |
| Anticipated<br>Registration<br>Airfare                                                                                                    | Expenses<br>Fee(s)                                                                                                    |                                                                                                    | \$<br>\$                                             | -            | per person for people = <u>\$</u><br>per person for people = <u>\$</u>                                                                                                    | -              |
| Anticipated<br>Registration                                                                                                    | Expenses<br>Fee(s)                                                                                                    |                                                                                                    | \$                                                   | -            | per person for people = \$                                                                                                    |                |
| Anticipated                                                                                                    | Expenses                                                                                                    |                                                                                                    | -                                                    |              |                                                                                                    |                |
|                                                                                                    |                                                                                                    |                                                                                                    |                                                      |              |                                                                                                    |                |
| Check                                                                                                    | here if the                                                                                                    | traveler(s) v                                                                                                    | will be stayin                                       | g overnight  | n this trip.                                                                                                    |                |
|                                                                                                    |                                                                                                    |                                                                                                    |                                                      |              |                                                                                                    |                |
| Return Date:                                                                                                    |                                                                                                    |                                                                                                    |                                                      |              | Airfare                                                                                                    |                |
| Departure Da                                                                                                    | te:                                                                                                    |                                                                                                    |                                                      |              | Personal Vehicle (Must attach Personal Vehicle Use Request)                                                                                                    |                |
| Destination:                                                                                                    |                                                                                                    |                                                                                                    |                                                      |              | City Vehicle                                                                                                    |                |
| Fravel Detai                                                                                                    | 1:                                                                                                    |                                                                                                    |                                                      |              | Primary Mode of Transportation (Please check one):                                                                                                    |                |
| Travel Detai                                                                                                    | 1:                                                                                                    |                                                                                                    |                                                      |              | Primary Mode of Transportation (Please check one):                                                                                                    | <b>T</b> P     |
| curpose of 1                                                                                                    | l avel                                                                                                    |                                                                                                    |                                                      |              |                                                                                                    |                |
|                                                                                                    |                                                                                                    |                                                                                                    |                                                      | _            |                                                                                                    |                |
|                                                                                                    |                                                                                                    |                                                                                                    |                                                      |              |                                                                                                    |                |
|                                                                                                    |                                                                                                    |                                                                                                    |                                                      |              |                                                                                                    |                |
|                                                                                                    |                                                                                                    |                                                                                                    |                                                      |              |                                                                                                    |                |
|                                                                                                    |                                                                                                    |                                                                                                    |                                                      |              |                                                                                                    |                |
| Name                                                                                                    |                                                                                                    |                                                                                                    |                                                      |              | Division (If traveler(s) are all from one division, list once)                                                                                                    |                |
| Traveler (s)                                                                                                    |                                                                                                    | ,                                                                                                    |                                                      |              |                                                                                                    |                |
| Date of Requ                                                                                                    | uest                                                                                                    | (mm/dd/)                                                                                                    | w                                                    | -            |                                                                                                    |                |
| Section A                                                                                                    |                                                                                                    |                                                                                                    |                                                      |              |                                                                                                    |                |
|                                                                                                    | -                                                                                                    |                                                                                                    |                                                      | wh           | en returning forms to Room 108.                                                                                                    |                |
| Instruction                                                                                                    | is: Complet                                                                                                    | te Section A a                                                                                                    | it time travel i                                     | s being requ | sted. Complete Section B when Traveler(s) return. Please attach Section A with                                                                                                    | Section B      |
|                                                                                                    | Che                                                                                                    | yenne, w 1                                                                                                    | 02001                                                |              | (To be determined by Treasu                                                                                                    | rer's Office)  |
| CITES .                                                                                                    | Cha                                                                                                    | wanna WV                                                                                                    | 82001                                                |              | TA #                                                                                                    |                |
| A CONTRACTOR                                                                                                    |                                                                                                    |                                                                                                    | enne                                                 |              |                                                                                                    |                |

DATE

DATE

Mayor (Anticipated Cost Exceeds \$750.00)

City Treasurer

DATE

DATE

Travel Authorization Request Form (Section A)

### **Travel**

Travel **Authorization** Expense/ Reimbursement Form (Section B)

| The of | City of Cheyenne   |
|--------|--------------------|
|        | 2101 O'Neil Avenue |
| ens    | Cheyenne, WY 82001 |

Travel Authorization Expense/Reimbursement Form

| eil Avenue                                                              | TA #                                                                                                    |
|-------------------------------------------------------------------------|----------------------------------------------------------------------------------------------------|
| , WY 82001                                                              | (To                                                                                                    |
| Instructions: Complete Section A at time travel is being requested. Com | plete Section B when Traveler(s) return. Please attach Section A with Section B when returning forms to Room 108 |

TA # (To be determined by Treasurer's Office)

### Section B TRAVEL SUMMARY Expenses paid for by the City of Chevenne

the City of Cheyenne

| Der        |                                                                                     |                              | Actual Expenses |       |        |         |         |         |      | Other      |                                                                         |        |       |
|------------|-------------------------------------------------------------------------------------|------------------------------|-----------------|-------|--------|---------|---------|---------|------|------------|-------------------------------------------------------------------------|--------|-------|
| (mm/M/m)   | Travel from City(State)/Place                                                       | Travel to City (State)/Place |                 | Meals |        |         |         |         |      |            | Please Explain (please list any UNAUTHORIZED expenses paid by this city |        | Total |
| (minda yy) |                                                                                     |                              | Bfast           | Lunch | Dinner | Lodging | Airfore | Parking | Fuel | Reg Fee(s) | here)                                                                   | Amount |       |
|            |                                                                                     |                              |                 |       |        |         |         |         |      |            |                                                                         |        | -     |
|            |                                                                                     |                              |                 |       |        |         |         |         |      |            |                                                                         |        | -     |
|            |                                                                                     |                              |                 |       |        |         |         |         |      |            |                                                                         |        |       |
|            |                                                                                     |                              |                 |       |        |         |         |         |      |            |                                                                         |        |       |
|            |                                                                                     |                              |                 |       |        |         |         |         |      |            |                                                                         |        | -     |
|            |                                                                                     |                              |                 |       |        |         |         |         |      |            |                                                                         |        |       |
|            |                                                                                     |                              |                 |       |        |         |         |         |      |            |                                                                         |        |       |
|            |                                                                                     | Totals                       | s -             | s -   | s -    | s -     | s -     | s -     | s -  | s -        |                                                                         | \$ -   | \$ -  |
| Raimhurs   | aimburship arrange noid for he the Transfer (Plance do not list one normal arrange) |                              |                 |       |        |         |         |         |      |            |                                                                         |        |       |

| ermin ar se       | and a suble expenses part for by the <u>interes</u> (i wave <u>ub not</u> as any personal expenses) |                              |                 |       |        |         |         |         |       |            |       |               |        |                                  |        |       |
|-------------------|----------------------------------------------------------------------------------------------------|------------------------------|-----------------|-------|--------|---------|---------|---------|-------|------------|-------|---------------|--------|----------------------------------|--------|-------|
| Date<br>mm/dd/yy) | Travel from City(State)/Place                                                                       | Travel to City (State)/Place | Actual Expenses |       |        |         | Mileage |         | Other |            |       |               |        |                                  |        |       |
|                   |                                                                                                    |                              |                 | Meals |        |         |         |         |       |            |       |               |        | Please Explain/Traveler(s) to be |        | Total |
|                   |                                                                                                    |                              | Bfast           | Lunch | Dinner | Lodging | Airfore | Parking | Fuel  | Reg Fee(s) | Miles | Rate Per Mile | Amount | reimbursed                       | Amount |       |
|                   |                                                                                                    |                              |                 |       |        |         |         |         |       |            |       | 0.565         | -      |                                  |        | •     |
|                   |                                                                                                    |                              |                 |       |        |         |         |         |       |            |       | 0.565         | -      |                                  |        |       |
|                   |                                                                                                    |                              |                 |       |        |         |         |         |       |            |       | 0.565         |        |                                  |        | •     |
|                   |                                                                                                    |                              |                 |       |        |         |         |         |       |            |       | 0.565         | 1.1    |                                  |        | -     |
|                   |                                                                                                    |                              |                 |       |        |         |         |         |       |            |       | 0.565         | -      |                                  |        | •     |
|                   |                                                                                                    |                              |                 |       |        |         |         |         |       |            |       | 0.565         |        |                                  |        | -     |
|                   |                                                                                                    |                              |                 |       |        |         |         |         |       |            |       | 0.565         |        |                                  |        | -     |
|                   |                                                                                                    | Totals                       | s -             | s -   | s -    | s -     | s -     | s -     | s -   | s -        | -     |               | s -    |                                  | \$ -   | \$ -  |

### PLEASE NOTE: Copies of ORIGINAL receipts must be included with this Expense Detail Report. Receipts MUST include itemized I certify under the penalty of perjury that the items listed hereon have been received and the account is correct and is approved for payment and agrees to the City Travel Policy. meal receipts. Expense Totals: Total Expenses 1 \$ Less: Amount to be reimbursed to the City of Chevenne by the Traveler Less (For External Source Funding): Amount to be reimbursed to the City of Cheyenne by an External Source Equals: Net City of Cheyenne Expenses s 4 Amount to be reimbursed to the Traveler by 5 s

Traveler's Signature Date

Date Department Supervisor

City Treasurer

| Th                                                                                                    | is section i   | s to be co    | mpleted by        | the Treas | urer's Off | fice     |  |
|----------------------------------------------------------------------------------------------------|----------------|---------------|-------------------|-----------|------------|----------|--|
|                                                                                                    | Account Number |               |                   |           |            |          |  |
| Vendor INO.                                                                                                    | Fund           | Dept          | Division Activity |           | Object     | Expenses |  |
|                                                                                                    |                |               |                   |           |            |          |  |
|                                                                                                    |                |               |                   |           |            |          |  |
|                                                                                                    |                | Met           | hod of Pay        | ment      |            |          |  |
| Petty Cash     Check No.     Reimbursement is <u>LESS</u> than \$25.00.     Reimbursement is <u>MORE</u> than \$25.00. |                |               |                   |           |            |          |  |
| Audited By:                                                                                                    |                |               |                   |           |            |          |  |
| Date:                                                                                                    |                |               |                   |           |            |          |  |
| Purchase Order                                                                                                    | r (if applica  | <u>able):</u> |                   |           |            |          |  |
|                                                                                                    |                |               |                   |           |            |          |  |
|                                                                                                    |                |               |                   |           |            |          |  |
|                                                                                                    |                |               |                   |           |            |          |  |
|                                                                                                    |                |               |                   |           |            |          |  |
|                                                                                                    |                |               |                   |           |            |          |  |

revised 5/2013

Date

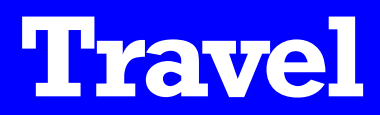

| City of Cheyenne<br>2101 O'Neil Avenue<br>Cheyenne, WY 82001                                                                                                    | Personal Vehicle Use Request                |  |  |  |  |  |  |  |
|----------------------------------------------------------------------------------------------------|---------------------------------------------|--|--|--|--|--|--|--|
| This form must be completed when requesting authorization to use your <i>personal vehicle</i> to attend City business being held outside of Cheyenne, Wyoming.                                                                                                    |                                             |  |  |  |  |  |  |  |
| Date of Request:                                                                                                    |                                             |  |  |  |  |  |  |  |
| Traveler Name:                                                                                                    |                                             |  |  |  |  |  |  |  |
|                                                                                                    |                                             |  |  |  |  |  |  |  |
| Department/Division: -                                                                                                    | <u>·</u>                                    |  |  |  |  |  |  |  |
| Purpose for requesting use of a personal vehicle: (Car                                                                                                    | pooling when possible is highly encouraged) |  |  |  |  |  |  |  |
| It is my choice to request to use my personal vehicle to attend a City sanctioned event. I understand that if approved, reimbursement will be for fuel expenses only and that I will be required to submit fuel receipts in order to receive reimbursement.                                                                                 |                                             |  |  |  |  |  |  |  |
| I am requesting to use my personal vehicle because there are no City vehicles available for my use. I understand that in this circumstance I will be paid mileage based on the current LR.S. rate, for the use of my personal vehicle. I also understand that I will be required to record beginning and ending miles for accurate payment. |                                             |  |  |  |  |  |  |  |
| Please attach a c                                                                                                    | opy of proof of insurance.                  |  |  |  |  |  |  |  |
| Signature:(Traveler)                                                                                                    | Date:                                       |  |  |  |  |  |  |  |
| Official Use Only                                                                                                    |                                             |  |  |  |  |  |  |  |
| Approved Denied                                                                                                    |                                             |  |  |  |  |  |  |  |
| Reason for Denial                                                                                                    |                                             |  |  |  |  |  |  |  |
|                                                                                                    |                                             |  |  |  |  |  |  |  |
| Signature:                                                                                                    | Date:                                       |  |  |  |  |  |  |  |
| (Department Supervisor)                                                                                                    | )                                           |  |  |  |  |  |  |  |
| , And And And And And And And And And And                                                                                                    | levised 10/2013                             |  |  |  |  |  |  |  |

### **Personal Vehicle Use Form**

- When registering for an event, extra fees for social events such as golfing, sightseeing tours, etc. must be paid for separately by the employee.
- City credit cards shall not be used to pay expenses of a spouse or any other person not affiliated with the City.
- The purchase of alcoholic beverages shall not be charged to City credit cards.
- All receipts must be itemized (airfare, lodging, meals, taxi, rental cars and parking).
- Sales tax is sometimes charged when traveling. Bring a sales tax exempt form (located at S:\Forms\Sales Tax Exempt) and attempt to get it taken off.

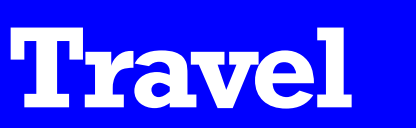

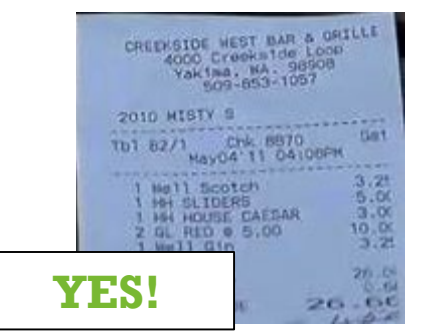

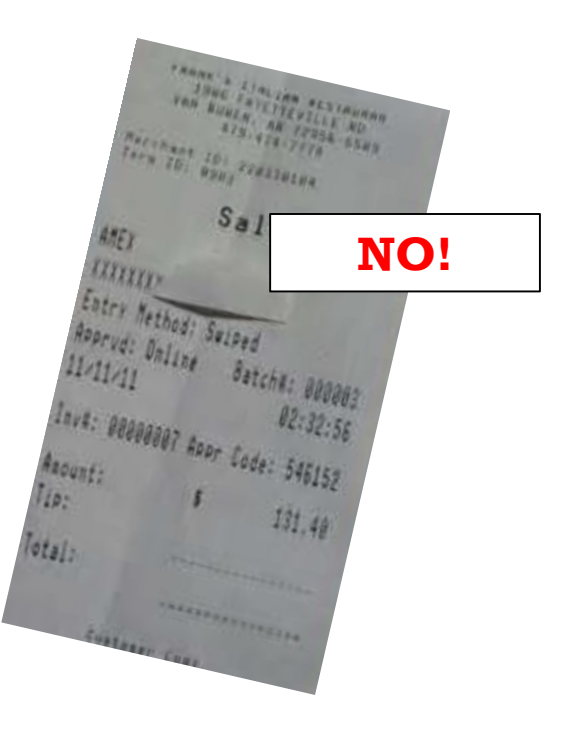

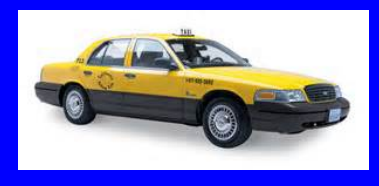

### **CASH DEPOSITS**

- Innoprise CCR
- Daily Deposit
- Cash
- Checks
- Credit Cards

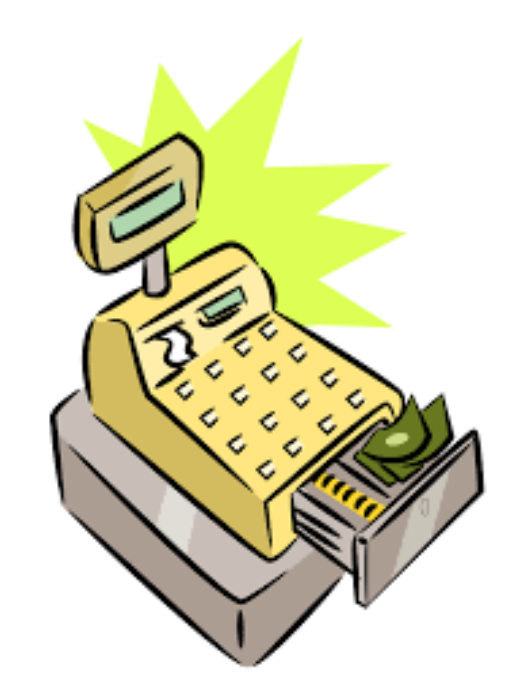

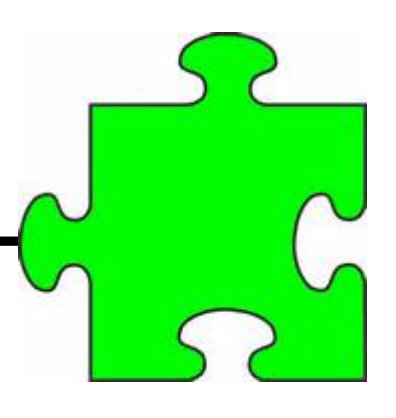

## **Innoprise CCR**

| Batch CCR-19050<br>Number:       | )1-36142 Operator | This is balanced properly |   |  |  |
|----------------------------------|-------------------|---------------------------|---|--|--|
|                                  | Drawer            | Difference                |   |  |  |
| Cash                             | 2,535.00          | \$0.00                    |   |  |  |
| Check                            | 970.00            | \$0.00                    |   |  |  |
| Credit                           | 0.00              | \$0.00                    |   |  |  |
| Money Order                      | 0.00              | \$0.00                    |   |  |  |
| Journal Voucher                  | 0.00              | \$0.00                    |   |  |  |
| EFT                              | 0.00              | \$0.00                    |   |  |  |
| Over/Short                       | 0.00              | \$0.00                    | 1 |  |  |
| Total                            | \$3,505.00        | \$0.00                    |   |  |  |
| Use Default Over/Short<br>Values | $\checkmark$      |                           |   |  |  |
| Cancel Sa                        | ve Post Batch     | Override & Post           |   |  |  |

|                                  | Drawer       | Difference        |
|----------------------------------|--------------|-------------------|
| Cash                             | þ.00         | (\$137.75)        |
| Check                            | 0.00         | \$0.00            |
| Credit                           | 0.00         | \$0.00            |
| Money Order                      | 0.00         | \$0.00            |
| Journal Voucher                  | 0.00         | \$0.00            |
| EFT                              | 0.00         | \$0.00            |
| Over/Short                       | 0.00         | \$0.00            |
| Total                            | \$0          | .00 (\$137.75     |
| Use Default Over/Short<br>Values |              |                   |
| Cancel Sa                        | ve Post Bato | h Override & Post |

- The City of Cheyenne uses Innoprise Centralized Cash Receipts (CCR) software as its cash receipts program.
- Each day that money is received a batch <u>must</u> be created in CCR.
- At the end of the day, each Division cashier counts their cash, checks, money orders, and credit cards and selects "Balance Drawer"

in their CCR Batch.

- R-264802
   Stover Cash

   I
   12

   New Transaction
   Balance Drawer
- The total amounts of each tender are entered in the "Balance Drawer" which should net to zero. Once you have balanced your drawer and hit save, you can no longer go into this batch.

This is NOT balanced. To be balanced it should have a total of \$0.00

## **Daily Deposit**

- Print the first page of the report
   "Cash Batch Report by Tender
   Type," paperclip it to the paper
   cash, coin envelope, checks,
   money orders and credit cards.
- Once your batch is posted this report will be stamped "posted," and returned back to your department.
- All batches must be turned into the locked safe located in the City Treasurer's Office (Room 309) before 5pm on the current day or by 10am the next business day.

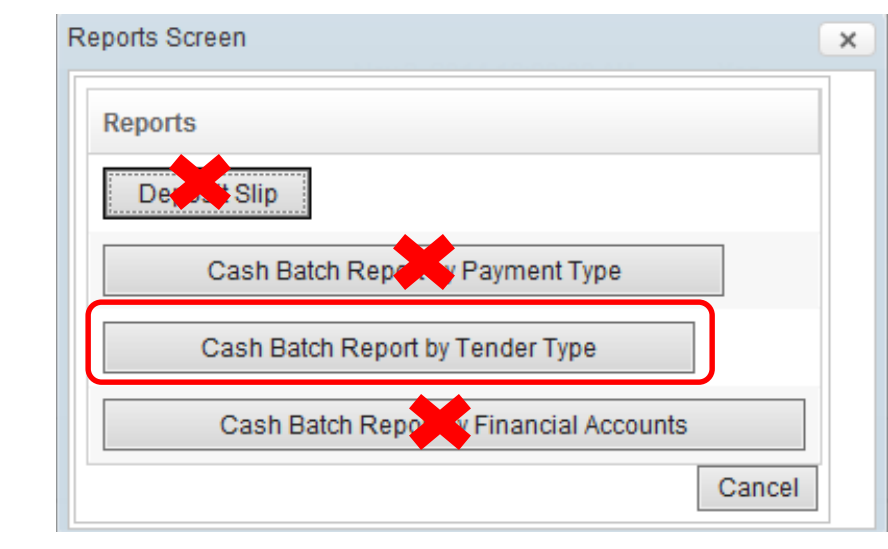

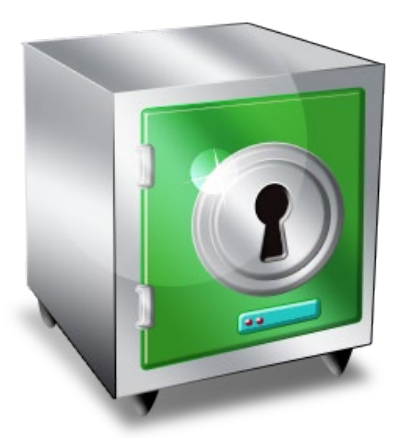

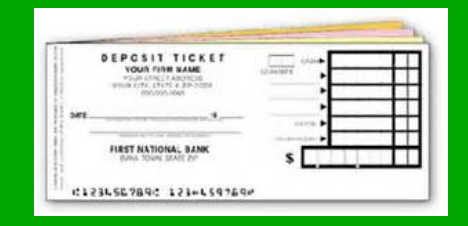

- Watch for foreign coins and counterfeit bills.
- Please turn in cash with denominations facing the same direction.
- When you turn in coin please use small envelopes. The City Treasurer's office has a stock of these envelopes available for use.

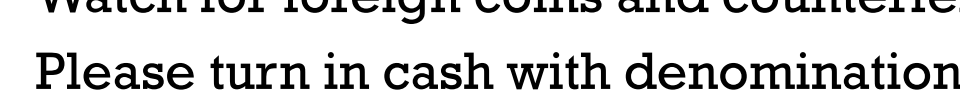

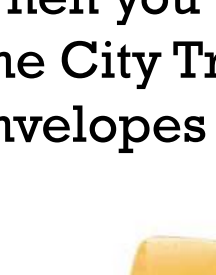

Cash

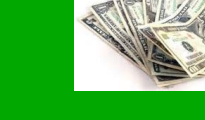

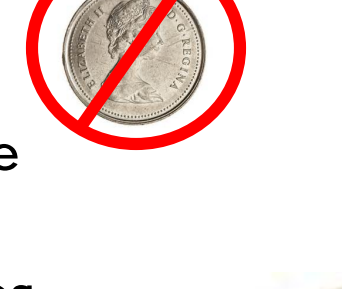

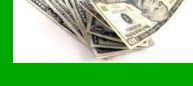

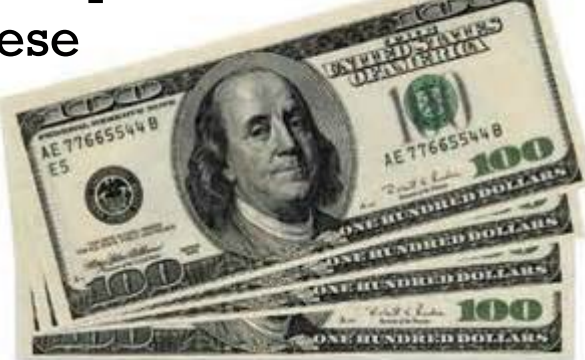

### Checks

- When turning in batches, please put the checks in order of small, medium and large or else they get jammed in the check scanner.
- Numeric dollar amounts must agree to the written dollar amount. Remember, the written amount has priority over the numeric amount.
- Temporary checks can only be accepted with identification. The name, address, phone number and identification number must be written on the face of check and must be legible.

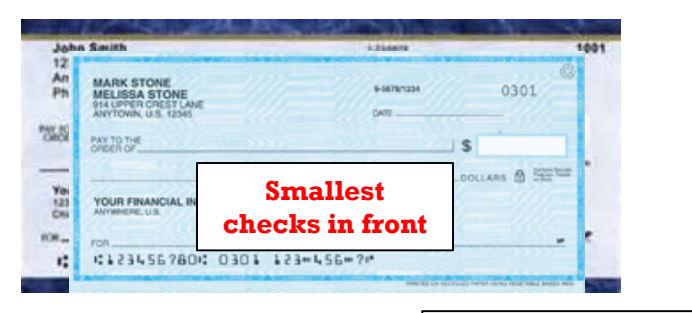

| John Doe<br>(23 Main 8)<br>(wywhere US forth | Written amount<br>takes priority |
|----------------------------------------------|----------------------------------|
| NAY TO THE The Sandwich Shop                 | \$ 8.15                          |
| Eight and 1.5/100                            | DOLLARS                          |
| MEMO                                         | m Absitcom                       |

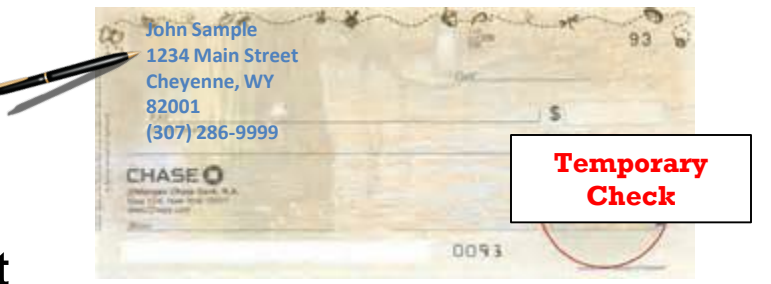

### Checks

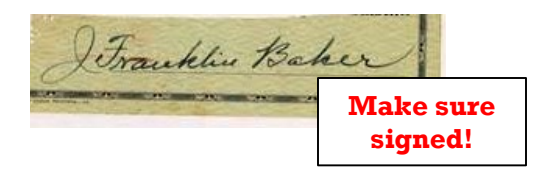

|                                                                             | Make su<br>is payab<br>Trea | re check<br>le to City<br>surer |      |     |
|-----------------------------------------------------------------------------|-----------------------------|---------------------------------|------|-----|
| SUPERCHECK<br>TOTAL STORE<br>YOUR TOWN I<br>PARTIE THE<br>THE THE<br>THE IS | City Tree                   | asurer                          | 6416 | 5   |
| YOUR FINANCE<br>ANTENIM USA<br>THE STREET                                   | AL INSTITUTION<br>VOID SU   |                                 | SAM  | PLE |

- Make sure all checks are signed.
- Third party checks are not allowed.
- The current date must be written on the check (no post-dated checks).
- Do not honor a check that is stale-dated. The City's bank does not accept checks more than 60 days old.
- Checks should be payable to City Treasurer or City of Cheyenne.

### Checks

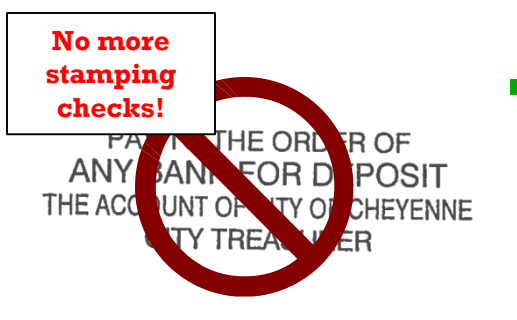

 Checks no longer need to be stamped. We now scan all checks which prints the endorsement on the back of the check.

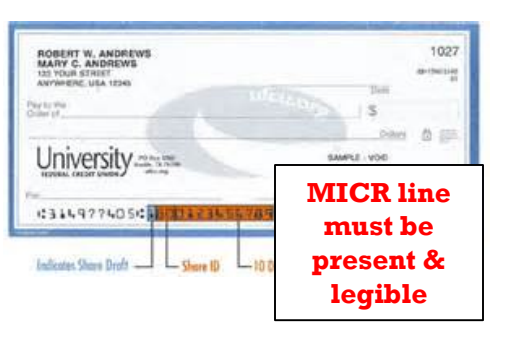

 Checks must always have a MICR (Magnetic Ink Character Recognition) line at the bottom of check (special numbers and symbols that contains the routing, account and check numbers)

### **Credit Cards**

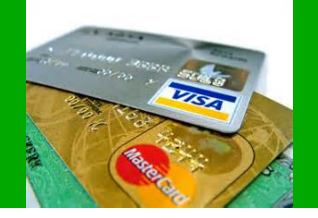

- When processing credit card payments, you should always check that the card is signed and that the expiration date has not passed.
- Always compare the signature on the card with the signature on the receipt.
- If a customer gives you an unsigned card, you should request a photo ID.
- All credit card transactions ran in a day get deposited to our account in one lump sum. This makes it extremely difficult to reconcile our bank account if batches are not turned in daily.

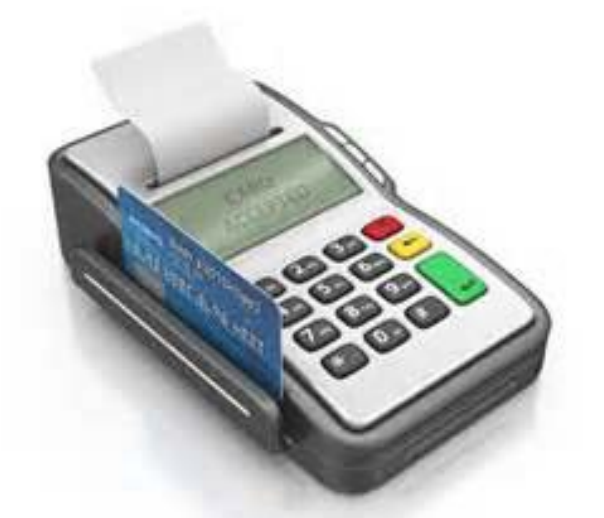

## **Key Points**

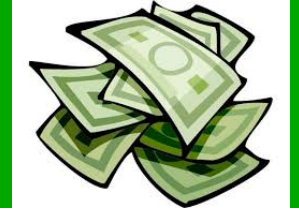

- Cash batches must be turned in **daily** to the safe in the City Treasurer's office.
- Unbalanced cash batches will be returned to the batch owner to correct.
- **Do not hold checks** as they will get stale dated.
- New cash batches should be opened using the current day's date only (no post-dating batches)
  - However, if the current day's batch has already been closed/balanced and a payment is received from a customer, a new batch with the next day's date can be opened to put that transaction in.
- When turning in more than one cash batch in the same locked blue bag, please segregate contents of each batch. If this is not done, extra time has to be spent by the City Treasurer's office to verify the batches.

ACCOUNTS RECEIVABLE

- Accounts Receivable Policy
- Invoicing
- Delinquent Accounts

### **Accounts Receivable Policy**

- The City of Cheyenne allows customers to charge for various services such as extra sanitation services (landfill dump fees, roll-off rentals), nuisance fines, recreation activities, cemetery plots, etc.
- Whenever money is owed to the City, you must create an invoice in the City's Customer Information System (CIS) software. This ensures that the City's collection policy is followed.

| A CONTRACTOR OF CONTRACTOR OF |                                                  | Police                  |                     |
|----------------------------------------------------------------------------------------------------|--------------------------------------------------|-------------------------|---------------------|
|                                                                                                    |                                                  |                         |                     |
|                                                                                                    |                                                  | Account Numb            | er Bill Date        |
| REVENTION MGT. ORGANIZATION OF WY-LARAMIE COU                                                                                                    | NTY                                              | 12196                   | 06/27/2014          |
| 900 E. 18TH STREET<br>CHEVENNE WY 82001                                                                                                    |                                                  | Invoid                  | e Number            |
|                                                                                                    |                                                  | 1                       | 16740               |
| CURRENT CHARGES:                                                                                                    |                                                  |                         |                     |
| Description                                                                                                    | Quantity                                         | Unit Price              | Total Price         |
| Police - Grants Fund 024 ARIDE training                                                                                                    |                                                  |                         | \$15,431.60         |
| FOR BILLING INQUIRIES PLEASE CALL 307-637-6374                                                                                                    | TOTAL CURDENT O                                  |                         | \$45 424 GC         |
| BETWEEN 8:00 A.M. AND 5:00 P.M., OR EMAIL US AT                                                                                                    | TOTAL CURRENT C                                  | HARGES DUE              | \$15,431.60         |
| finance@cheyennecity.org.                                                                                                    |                                                  |                         |                     |
| vajosimenta                                                                                                    | \$0.00<br>\$999.09<br>\$15,431.60<br>\$16,430.69 |                         |                     |
|                                                                                                    | RETAIN THIS PORTION                              | ON FOR YOUR RECORDS     |                     |
| PAYMENT METHODS<br>Check or money order made payable to the City of Cheyenne<br>To pay with credit card, please pay in person, call 307-837-8330, or<br>go to www.cheyennecity.org and click "Pay Online".                                                                                                    | Account Numb                                     | ION OF BILL WITH PAYMEI | IT. DO NOT SEND CAS |
| Please remit full payment of this invoice upon receipt.                                                                                                    | TOTAL AMOUNT DU                                  | E UPON RECEIPT          | \$16,430.69         |
|                                                                                                    | PAYMENT AMOUNT                                   | ENCLOSED                |                     |
| PREVENTION MGT. ORGANIZATION OF<br>WY-LARAMIE COUNTY                                                                                                    | City of<br>2101 (                                | Cheyenne                |                     |

### Invoicing

- If you need to invoice a customer that is not in the system, go to S:\Forms\New Customer and open the New Customer Request Form. Complete all information and e-mail to Marty.
- Once a customer account is set up, each Division is responsible for entering their customer's invoices.
- Each Friday, Marty does a billing run for invoices entered in the system. The invoices are printed and put in each Division's mailbox for processing and mailing.
- Special billing runs can also be done in between weekly billing runs if an invoice is needed immediately.

| City of Cheyenne<br>2101 O'Neil Avenue<br>Cheyenne, WY 82001<br>To establish/update/inactivate a customer account please | e complete the form below. Return | NEW CUSTOMER REQUEST |  |  |  |  |  |
|----------------------------------------------------------------------------------------------------|-----------------------------------|----------------------|--|--|--|--|--|
| New Account                                                                                                    | Update Account                    | Inactivate Account   |  |  |  |  |  |
| Division: -                                                                                                    | •                                 |                      |  |  |  |  |  |
| Customer Information (Note: Every section on this form is mandatory.)                                                    |                                   |                      |  |  |  |  |  |
| Customer Name (Business Legal Name or Last Name, First N                                                                 | ame, Middle Initial)              |                      |  |  |  |  |  |
| Street Address or PO Box                                                                                                 |                                   |                      |  |  |  |  |  |
| City                                                                                                    | State                             | Zin Code             |  |  |  |  |  |
|                                                                                                    | June                              | Lip coue             |  |  |  |  |  |
| Mailing Address                                                                                                    | · ·                               |                      |  |  |  |  |  |
| Same as Customer Address                                                                                                 |                                   |                      |  |  |  |  |  |
| Street Address or PO Box                                                                                                 |                                   |                      |  |  |  |  |  |
| City                                                                                                    | State                             | Zip Code             |  |  |  |  |  |
|                                                                                                    |                                   |                      |  |  |  |  |  |
| Contact Information                                                                                                    | In a sec                          |                      |  |  |  |  |  |
| Contact Name                                                                                                    | Email Address                     |                      |  |  |  |  |  |
| Cell Phone number                                                                                                    | Work Phone number                 | Extension            |  |  |  |  |  |
| Home Phone number                                                                                                    | Fax Number                        |                      |  |  |  |  |  |
|                                                                                                    |                                   |                      |  |  |  |  |  |
| Invoice/Statement Delivery Method Preference                                                                             | •<br>•                            |                      |  |  |  |  |  |
| Mail (Post)                                                                                                    | Email                             |                      |  |  |  |  |  |
| Authorization                                                                                                    |                                   |                      |  |  |  |  |  |
| Preparea by:<br>Print First and Last Name                                                                                |                                   | Date                 |  |  |  |  |  |
|                                                                                                    |                                   |                      |  |  |  |  |  |
| <u>City Treasurer's Office</u>                                                                                           | _                                 | _                    |  |  |  |  |  |
| Please check if this customer has ever been in/on:                                                                       | Collections                       | Write off List       |  |  |  |  |  |
| MAR Type                                                                                                    |                                   | Account Number       |  |  |  |  |  |
| I certify that this information is accurate and does not have duplicate data in Cl                                       | 15.                               |                      |  |  |  |  |  |
| Print First and Last Name                                                                                                |                                   | Date                 |  |  |  |  |  |
|                                                                                                    | proteed 11/2013                   |                      |  |  |  |  |  |

### **Delinquent Accounts**

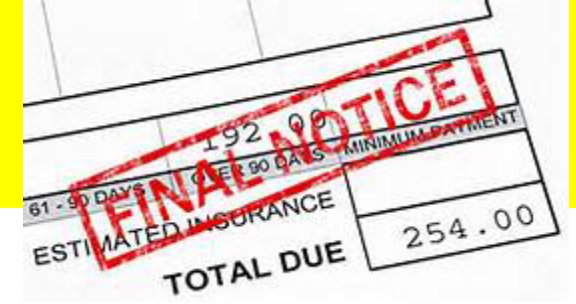

- When a customer's account is 60 days past due, Marty will send a letter to the customer that informs them that they cannot charge with the City until payment has been made. They are also assessed a \$35 late fee.
- When an account is over 90 days old, a final letter is mailed that says unless payment is received in full or payment arrangements have been made, the account will be turned over to the City's collection agency in 14 days.
- The "Cash Only List" is emailed each Friday to all Office Managers and includes all accounts that are more than 60 days delinquent. These accounts <u>cannot</u> charge and may pay only with cash or credit cards.

### **Other Items**

- A new fillable Authorization Form is available that needs to be updated annually (by December 31, 2014) OR if there are staff changes.
- This form tells us who the Department Director wants to have:
  - Enter AND approve  $\checkmark$ Requisitions (cannot be the same person)
  - Enter AND approve payroll (cannot be the same person)
  - ✓ Create cash receipt **Batches**
  - Create customer invoices
- This form is located S:\Forms\Authorization Form

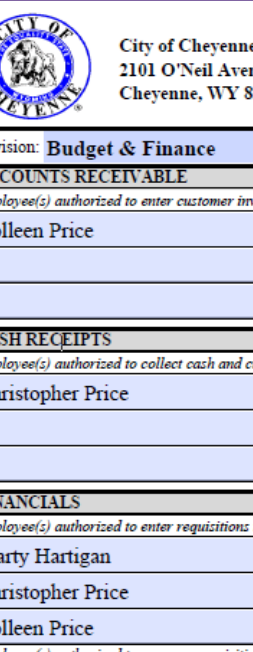

City of Chevenne 2101 O'Neil Avenue Cheyenne, WY 82001

AUTHORIZATION FORM

| Division: Budget & Finance                                            | Date: 11/30/2014                                 |
|-----------------------------------------------------------------------|--------------------------------------------------|
| ACCOUNTS RECEIVABLE                                                   |                                                  |
| Employee(s) authorized to enter customer invoices in Innoprise Custo  | omer Information System (CIS):                   |
| Colleen Price                                                         |                                                  |
|                                                                       |                                                  |
|                                                                       |                                                  |
|                                                                       |                                                  |
| CASH RECEIPTS                                                         | Control Cost Provide (CCP)                       |
| Employee(s) autorized to contect cash and create cash balcnes in Int  | oprise Centralized Cash Receipts (CCR).          |
| Christopher Price                                                     |                                                  |
|                                                                       |                                                  |
|                                                                       |                                                  |
| FINANCIALS                                                            | <b>k</b>                                         |
| Employee(s) authorized to enter requisitions in Innoprise Financials: |                                                  |
| Marty Hartigan                                                        |                                                  |
| Christopher Price                                                     |                                                  |
| Colleen Price                                                         |                                                  |
| Employee(s) authorized to approve requisitions (employee(s) author    | ized to enter may not be authorized to approve): |
| Lois Huff                                                             |                                                  |
| Robin Lockman                                                         |                                                  |
|                                                                       |                                                  |
| PAYROLL                                                               |                                                  |
| Employee(s) authorized to enter hours in Innoprise Payroll:           |                                                  |
| Marty Hartigan                                                        |                                                  |
|                                                                       |                                                  |
|                                                                       |                                                  |
| Employee(s) authorized to approve payroll (employee(s) authorized     | to enter may not be authorized to approve):      |
| Lois Huff                                                             |                                                  |
| Robin Lockman                                                         |                                                  |
|                                                                       |                                                  |
| Lois Huff                                                             | - Pais Hull                                      |

Department/Division Director Name

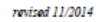

Signature